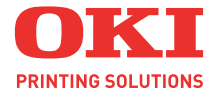

# C5600 / C5800

# Käyttäjän opas

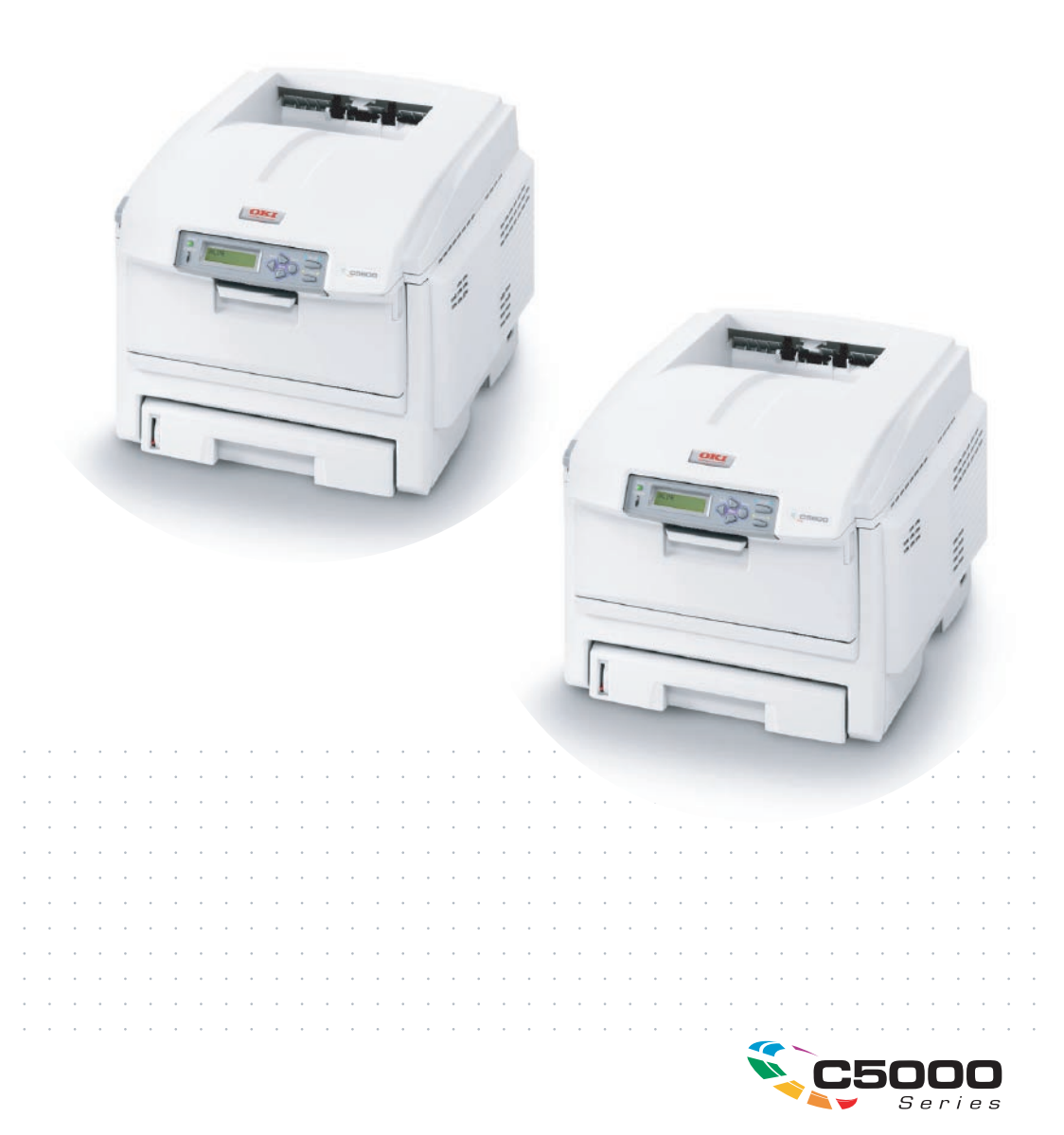

# JOHDANTO

Tämän asiakirjan tietojen täydellisyys, täsmällisyys ja ajantasaisuus on pyritty varmistamaan kaikin käytettävissä olevin keinoin. Valmistaja ei ole vastuussa virheistä, joihin se ei ole voinut vaikuttaa. Valmistaja ei myöskään voi taata, etteivät muiden valmistajien ohjelmistoon ja laitteistoon tekemät muutokset vaikuta tämän käyttöoppaan tietojen käyttökelpoisuuteen. Muiden yritysten ohjelmistotuotteiden mainitseminen ei välttämättä tarkoita valmistajan hyväksyntää.

Vaikka tämä asiakirja on kaikin käytettävissä olevin keinoin pyritty tekemään mahdollisimman täsmälliseksi ja hyödylliseksi, valmistaja ei anna mitään takuuta, ilmaistua tai oletettua, sen sisältämien tietojen täsmällisyydestä tai täydellisyydestä.

Uusimmat ajurit ja käyttöoppaat ovat saatavana Oki Europen Websivustosta osoitteessa

#### http://www.okiprintingsolutions.com

Copyright © 2007. Kaikki oikeudet pidätetään.

Oki ja Microline ovat Oki Electric Industry Company, Ltd:n rekisteröityjä tavaramerkkejä.

Energy Star on United States Environmental Protection Agencyn tavaramerkki.

Hewlett-Packard, HP ja LaserJet ovat Hewlett-Packard Companyn rekisteröityjä tavaramerkkejä.

Microsoft, MS-DOS ja Windows ovat Microsoft Corporationin rekisteröityjä tavaramerkkejä.

Apple, Macintosh, Mac ja Mac OS ovat Apple Computerin rekisteröityjä tavaramerkkejä.

Muut tuotenimet ja yritysnimet ovat omistajiensa rekisteröityjä tavaramerkkejä tai tavaramerkkejä.

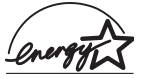

Energy Star -ohjelmaan kuuluvana yrityksenä valmistaja vakuuttaa tämän tuotteen energiatehokkuuden täyttävän Energy Star -vaatimukset.

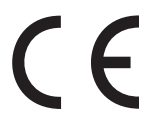

Tämä tuote täyttää direktiivien 89/336/ETY (EMC), 2006/95/EC (pienjännite) ja 1999/5/EY (R ja TTE) sähkömagneettiseen yhteensopivuuteen ja pienjännitelaitteisiin sekä radiotaajuisiin päätelaitteisiin liittyvät vaatimukset.

Tämän oppaan kaikissa näyttökuvissa viitataan Microsoft Windows XP -käyttöjärjestelmään. Nämä näyttökuvat eivät ehkä vastaa täsmällisesti muita käyttöjärjestelmiä, mutta periaate on sama.

# Hätäensiapu

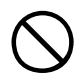

## Ole varovainen värijauheen käsittelyssä.

Jos joku on niellyt ainetta, hänet tulee oksennuttaa ja toimittaa lääkäriin. Älä koskaan yritä oksennuttaa tajutonta.

Jos joku on vetänyt ainetta henkeen, siirrä hänet sellaiseen paikkaan, että hän saa raikasta ilmaa. Henkilö tulee toimittaa lääkäriin.

Jos ainetta joutuu silmiin, silmiä tulee huuhdella runsaalla vedellä ainakin 15 minuutin ajan niin, että silmät ovat auki. Henkilö tulee toimittaa lääkäriin.

Roiskeet pestään kylmällä vedellä ja saippualla, jottei ihoon tai vaatteisiin jää tahroja.

# Ε**U**-маанантиоја

Oki Europe Limited (OKI Printing Solutions)

Central House Balfour Road Hounslow TW3 1HY United Kingdom

Kaikissa myyntiä, asiakaspalvelua ja yleisiä tiedusteluja koskevissa asioissa ota yhteys paikalliseen jällenmyyjään.

# Ympäristötietoja

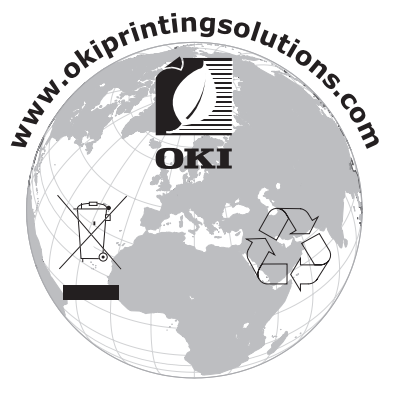

# **S**ISÄLLYS

| Johdanto                                                                                                    | . 2                              |
|----------------------------------------------------------------------------------------------------|----------------------------------|
| Hätäensiapu                                                                                                    | . 3                              |
| EU-maahantuoja                                                                                                    | . 3                              |
| Ympäristötietoja                                                                                                    | . 3                              |
| Sisällys                                                                                                    | . 4                              |
| Huomautus-, varoitus- ja vaaramerkinnät                                                                                                    | . 6                              |
| Yleiskuvaus.<br>Tulostimen yleiskuvaus.<br>Näytön kielen vaihtaminen                                                                                            | . <b>7</b><br>. 9<br>11          |
| Paperin ja muun tulostusmateriaalin                                                                                                    |                                  |
| valitseminenKasettilokerotMonikäyttölokeroTulostelokero (kuvapuoli alaspäin)Takatulostelokero (kuvapuoli ylöspäin)Duplex-yksikkö                                | 12<br>13<br>13<br>14<br>14<br>14 |
| Paperin asettaminen                                                                                                    | 15                               |
| Kasettilokerot                                                                                                    | 15                               |
| Tulostinasetukset Windows-     käyttöjärjestelmässä     Windows-sovellusten tulostusasetukset.     Asetusten määrittäminen Windowsin     ohjauspaneelin kautta. | <b>20</b><br>20<br>24            |
| Tulostinasetukset Mac-käyttöjärjestelmässä                                                                                                    | 28                               |
| Mac OS 9                                                                                                    | 28<br>42                         |
| Väritulostus                                                                                                    | 60                               |
| Tulosteiden ulkoasuun vaikuttavat tekijätVäritulostusvihjeitä                                                                                                   | 60<br>62<br>63<br>63<br>65<br>66 |
| Valikkotoiminnot                                                                                                    | 67                               |
| Tulostustyöt-valikko                                                                                                    | 68<br>68<br>68<br>69             |

| Mediavalikko   71     Värivalikko   74     Järjestelmäasetukset-valikko   75     USB Menu -valikko   76     Verkkoasetukset-valikko   76     Huoltovalikko   78     Käyttömäärät-valikko   79                                                             |
|----------------------------------------------------------------------------------------------------|
| Kulutustarvikkeiden vaihtaminen   80     Kulutustarvikkeiden tilausohjeet   81     Värikasetin vaihtaminen   82     Kuvarummun vaihtaminen   87     Siirtohihnayksikön vaihtaminen   91     Lämpöyksikön vaihtaminen   94     LED-pään puhdistaminen   96 |
| Lisävarusteiden asentaminen. 97<br>Duplex-yksikkö                                                                                                    |
| Paperitukosten poistaminen                                                                                                    |
| Tekniset tiedot 113                                                                                                    |
| Hakemisto                                                                                                    |
| Okin yhteystiedot 119                                                                                                    |

## HUOMAUTUS-, VAROITUS- JA VAARAMERKINNÄT

#### HUOM:

Huomautukset on merkitty käyttöoppaassa tällä tavalla. Huomautus sisältää päätekstin tietoja täydentäviä lisätietoja, jotka helpottavat tuotteen käyttämistä ja sen toiminnan ymmärtämistä.

## VAROITUS!

Varoitukset on merkitty käyttöoppaassa tällä tavalla. Varoitukset sisältävät lisätietoja, joiden huomiotta jättäminen voi aiheuttaa laitteiston toimintahäiriöitä tai sen vikaantumisen.

## VAARA!

Vaarailmoitukset on merkitty käyttöoppaassa tällä tavalla. Vaarailmoitukset sisältävät lisätietoja, joiden huomiotta jättäminen voi aiheuttaa vammautumisen.

# YLEISKUVAUS

Kiitos Oki Printing Solutions -väritulostimen hankkimisesta. Tulostin on varustettu kehittyneillä ominaisuuksilla, joiden ansiosta väritulosteiden värit tulostuvat luonnollisina ja mustavalkoiset tulosteet tulostuvat terävinä monille erilaisille tulostusmateriaaleille.

Tulostimessa on seuraavat ominaisuudet:

- Monitasoinen tekniikka tuottaa hienon ja sulavan värisävyasteikon, mikä antaa asiakirjoille valokuvaa vastaavan laadun.
- Vaikuttavien väriesitysten tai muiden asiakirjojen väritulostus jopa 20 (C5600) tai 26 (C5800) sivun minuuttinopeudella.
- > Mustavalkoisten asiakirjojen nopea ja tehokas tulostus 32 sivun minuuttinopeudella.
- Laadukas ja yksityiskohtainen tulostus tarkkuudella 600 x 600, 1 200 x 600 dpi (pistettä tuumalle) ja 600 x 600 x 2 bittiä.
- > Väritulostuksen Single Pass Digital LED -tekniikka varmistaa nopean tulostuksen.
- > 10Base-T- ja 100Base-TX-verkkoyhteys mahdollistaa tulostimen jakamisen lähiverkon käyttäjien kesken.
- > Valokuvatila parantaa valokuvatulostuksen laatua.
- Kysy Okilta on helppokäyttöinen Windows-toiminto, joka linkittää tulostinajurin valintaikkunan suoraan kyseisen tulostinmallin Web-sivustoon. Tämä sivusto sisältää kaikki tiedot, ohjeet ja tuen, joiden avulla voit saavuttaa parhaan tuloksen Oki-tulostimellasi.
- Uusi WebPrint Internet Explorer -laajennus varmistaa Web-sivujen ongelmattoman tulostuksen Windowstietokoneissa.
- > Sisäinen kiintolevyasema (vakiovarusteena h-malleissa, saatavana lisävarusteena muihin malleihin) kerrosten, makrojen ja ladattavien fonttien säilytystä, monisivuisten asiakirjojen useiden kopioiden automaattista lajittelua.

> Windows-tietokoneisiin tarkoitettu Template Manager 2006 -apuohjelma mahdollistaa käyntikorttien, julisteiden ja etikettien helpon suunnittelun ja tulostuksen.

Lisäksi saatavana on seuraavat lisäominaisuudet:

- Ulkoinen langaton tulostuspalvelin, jonka ansiosta ei tarvita verkkokaapelointia.
- > Automaattinen kaksipuolinen tulostus (vakiona dnmalleissa), joka mahdollistaa paperin taloudellisen käytön ja pienentää suurten asiakirjojen tulostukseen tarvittavaa paperimäärää.
- Lisäpaperilokero, johon mahtuu 530 arkkia, pidentää ylläpitotoimien väliä ja mahdollistaa eri paperityyppien helpon käyttämisen.
- > Lisämuisti, joka mahdollistaa mutkikkaiden sivujen, esimerkiksi tarkkojen julisteiden, nopean tulostuksen.
- > Säilytyskaappi.

## **TULOSTIMEN YLEISKUVAUS**

80g/m<sup>2</sup>-paperia.

## NÄKYMÄ EDESTÄ

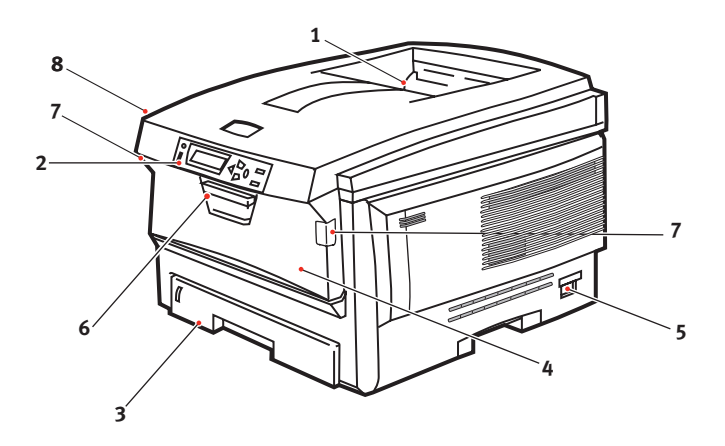

4. Monikäyttölokero (80g/m<sup>2</sup>). 1. Tulostelokero, kuvapuoli alaspäin. Lokeroa käytetään paksun paperin, Tulosteiden normaali kirjekuorten ja muiden luovutuskohta. erikoistulostusmateriaalien Lokeroon mahtuu syöttämiseen. Lisäksi lokeron kautta enintään 250 arkkia voidaan syöttää yksittäisiä arkkeja 80g/m<sup>2</sup>-paperia. tarvittaessa. 2. Käyttöpaneeli. 5. Virtakytkin. Valikkotoimiset 6. Etukannen vapautusvipu. käyttöpainikkeet ja 7. Monikäyttölokeron vapautusvipu. LCD-näyttö. 8. Yläkannen vapautuspainike. 3. Paperilokero. Normaalisti käytettävä paperinsyöttölokero. Lokeroon mahtuu enintään 300 arkkia

LCD-näytön kielen voi valita eri vaihtoehtojen joukosta. (Katso kohta "Näytön kielen vaihtaminen" sivulla 11.)

#### **N**ÄKYMÄ ТАКАА

Kuvassa näkyy kytkentäpaneeli, takatulostelokero ja lisävarusteena hankittavan duplex-yksikön (kaksipuolisen tulostusyksikön) sijainti.

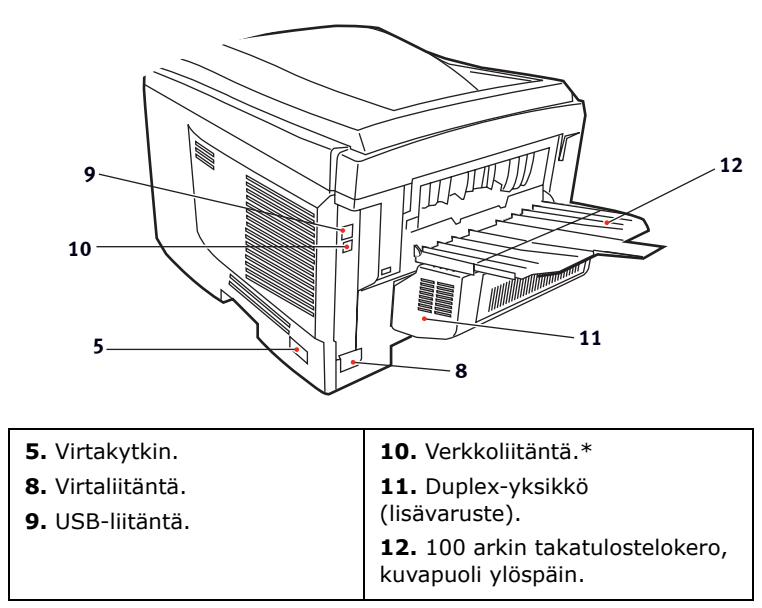

\* Verkkoliitännässä on suojatulppa, joka pitää poistaa ennen liittimen kytkemistä liitäntään.

Kun takatulostelokero on taitettuna alas, tulostin luovuttaa paperin takaosasta ja pinoaa sen kuvapuoli ylöspäin. Tätä käytetään pääasiassa paksua tulostusmateriaalia käytettäessä. Kun takatulostelokeroa käytetään monikäyttölokeron kanssa, paperin rata tulostimen läpi on lähes suora. Näin paperi ei taivu paperiradan mutkissa, ja tulostimessa voidaan käyttää tulostusmateriaalia, jonka paksuus on jopa 203 g/m<sup>2</sup>.

## NÄYTÖN KIELEN VAIHTAMINEN

Tulostimen näytön sanomien ja raporttien oletuskieli on englanti. Kieleksi voi kuitenkin valita jonkin seuraavista vaihtoehdoista:

| saksa   | tanska    |
|---------|-----------|
| ranska  | hollanti  |
| italia  | turkki    |
| espanja | portugali |
| ruotsi  | puola     |
| venäjä  | kreikka   |
| suomi   | tsekki    |
| unkari  | norja     |

Tulostimen mukana toimitetuissa ohjeissa on lisätietoja kieliasetuksen vaihtamisesta.

## PAPERIN JA MUUN TULOSTUSMATERIAALIN VALITSEMINEN

Tulostimessa voidaan käyttää monia erilaisia tulostusmateriaaleja, muun muassa eripainoista ja -kokoista paperia, piirtoheitinkalvoja ja kirjekuoria. Tässä osassa on yleisiä tietoja tulostusmateriaalin valitsemisesta ja eri materiaalien käyttökuvaukset.

Paras tulos saavutetaan käyttämällä kopiokoneisiin ja lasertulostimiin tarkoitettua paperia, jonka paino on 75–90 g/m<sup>2</sup>. Esimerkkejä:

- Arjo Wiggins Conqueror Colour Solutions 90 g/m<sup>2</sup>
- Neusiedler Colour Copy.

Voimakkaasti kohokuvioitujen tai erittäin epätasaisten paperien käyttämistä ei suositella.

Tulostimessa voidaan käyttää **valmiiksi painettuja lomakkeita**, mutta niiden musteen pitää kestää tulostamisessa käytettävä korkea kiinnityslämpötila.

**Kirjekuoret** eivät saa olla taittuneita, käpristyneitä tai muuten epämuotoisia. Lisäksi käytettävien kirjekuorten pitää olla suorakulmaisia eikä niissä saa olla liimaa, joka reagoi tulostimessa käytettävän kuumatelapainekiinnityksen vaikutuksesta. Ikkunalla varustettujen kirjekuorten käyttäminen ei ole suositeltavaa.

**Piirtoheitinkalvojen** pitää olla tarkoitettu erityisesti käytettäviksi kopiokoneissa ja lasertulostimissa. Tulostimessa on erittäin suositeltavaa käyttää Oki Printing Solutions -piirtoheitinkalvoja (tilausnumero 01074101). Tulostimessa ei saa käyttää kalvokynillä täytettäväksi tarkoitettuja piirtoheitinkalvoja. Ne voivat sulaa lämpöyksikössä ja vaurioittaa tulostinta.

**Tarrojen** pitää olla erityisesti tarkoitettu käytettäväksi kopiokoneissa ja lasertulostimissa, ja niiden alustasivun pitää olla kokonaan tarrojen peittämä. Muiden tarra-arkkien käyttäminen voi vaurioittaa tulostinta, koska tarroja voi irrota tulostamisen aikana. Esimerkkejä:

• Avery White Laser Label 7162, 7664, 7666 (A4) tai 5161 (Letter).

## KASETTILOKEROT

| коко                  | MITAT            | PAINO (  | G/M²)                   |
|-----------------------|------------------|----------|-------------------------|
| A6 (vain<br>lokero 1) | 105 x 148 mm     |          |                         |
| A5                    | 148 x 210 mm     | Ohut     | 64-74 g/m²              |
| B5                    | 182 x 257 mm     | Normaali | 75–90 g/m²              |
| Executive             | 184,2 x 266,7 mm | paksu    | 91–120 g/m <sup>2</sup> |
| A4                    | 210 x 297 mm     | Frittäin | 2,                      |
| Letter                | 215,9 x 279,4 mm | paksu    | 121–176 g/m²            |
| Legal 13''            | 216 x 330 mm     |          | (vain lokero 2)         |
| Legal 13,5"           | 216 x 343 mm     |          |                         |
| Legal 14"             | 216 x 356 mm     |          |                         |

Jos toiseen lokeroon (lokeroon 2 [jos on] tai monikäyttölokeroon) asetetaan samanlaista paperia, tulostimen voi määrittää vaihtamaan tämän lokeron käyttöön automaattisesti, kun paperi loppuu nykyisestä lokerosta. Windows-sovelluksista tulostettaessa tämä toiminto otetaan käyttöön tulostinajurin kautta. (Katso tämän oppaan kohta Tulostinasetukset Windowskäyttöjärjestelmässä.) Tulostettaessa muista käyttöjärjestelmistä tämä toiminto otetaan käyttöön Tulosta-valikosta. (Katso tämän oppaan kohta Valikkotoiminnot.)

## MONIKÄYTTÖLOKERO

Monikäyttölokerossa voidaan käyttää samoja paperikokoja kuin kasettilokeroissa, mutta monikäyttölokerossa voidaan käyttää 203 g/m<sup>2</sup>:n painoista paperia. Käytettäessä erittäin paksua paperia on käytettävä takatulostelokeroa. Näin paperirata tulostimen läpi on lähes suora.

Monikäyttölokeroon voidaan asettaa paperia, jonka leveys on vähintään 100 mm ja jonka pituus on enintään 1 200 mm (julistetulostus).

Kun paperin pituus on enemmän kuin 356 mm (Legal 14"), paperin painon pitää olla 90–128 g/m<sup>2</sup> ja tulostuksessa pitää käyttää takatulostelokeroa.

Kirjekuorten ja piirtoheitinkalvojen tulostamisessa on käytettävä monikäyttölokeroa. Lokeroon voi kerrallaan asettaa jopa 50 piirtoheitinkalvoa tai 10 kirjekuorta, mutta pinon enimmäiskorkeus on 10 mm. Paperiarkit ja piirtoheitinkalvot asetetaan tulostuspuoli ylöspäin ja yläreuna tulostimeen päin. Kaksipuolista tulostusta ei voi käyttää.

## TULOSTELOKERO (KUVAPUOLI ALASPÄIN)

Tulostimen päällä olevaan tulostelokeroon mahtuu enintään 250 arkkia tavallista 80 g/m<sup>2</sup>:n painoista paperia. Sitä voidaan käyttää tulostettaessa paperille, jonka paksuus on enintään 176 g/m<sup>2</sup>. Sivut, jotka tulostetaan lukemisjärjestyksessä (ensimmäinen sivu ensin), myös lajitellaan lukujärjestyksessä (viimeisin sivu tulostuu pinoon viimeisenä kuvapuoli alaspäin).

## TAKATULOSTELOKERO (KUVAPUOLI YLÖSPÄIN)

Kun tulostimen takana takatulostelokeroa halutaan käyttää, se pitää avata ja sen jatke pitää vetää ulos. Tässä tapauksessa paperit tulostuvat takakautta riippumatta ajurin asetuksista.

Takatulostelokeroon mahtuu enintään 100 arkkia tavallista 80 g/ m<sup>2</sup>:n painoista paperia. Sitä voidaan käyttää tulostettaessa paperille, jonka paksuus on enintään 203 g/m<sup>2</sup>.

Kun paperi on painavampaa kuin 176 g/m<sup>2</sup>, on käytettävä takatulostelokeroa ja monikäyttölokeroa.

## **DUPLEX-YKSIKKÖ**

Tämän lisävarusteen avulla voidaan tulostaa kaksipuolisesti käyttämällä samoja paperikokoja kuin käytettäessä lokeroa 2 (kaikki kasettikoot paitsi A6) ja paperia, jonka paksuus on 75–105 g/m<sup>2</sup>.

HUOM:

Duplex-yksikkö on vakiovaruste dn-malleissa.

## **P**APERIN ASETTAMINEN

## KASETTILOKEROT

**1.** Poista paperilokero tulostimesta.

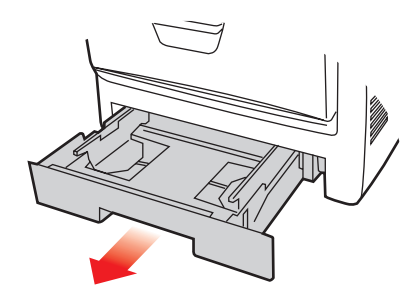

**2.** Ilmaa lokeroon asetettava paperi reunoista (1) ja keskeltä (2) niin, että kaikki arkit irtoavat toisistaan. Tasaa sitten paperipinon reuna tasaista pintaa vasten (3).

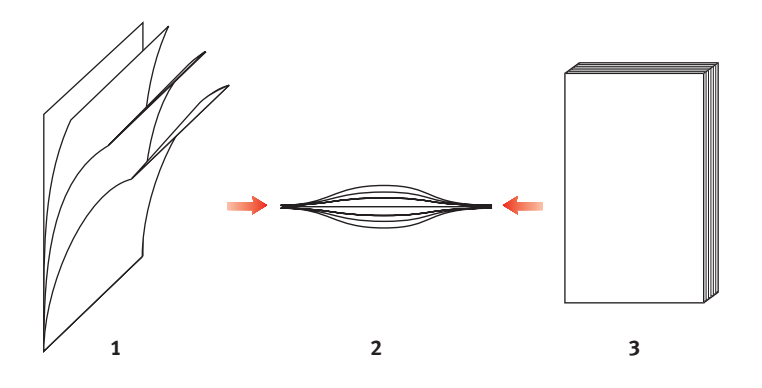

**3.** Aseta valmiiksi painetut kirjelomakkeet kuvapuoli alaspäin ja yläreuna kohti tulostinta kuvassa esitetyn mukaisesti.

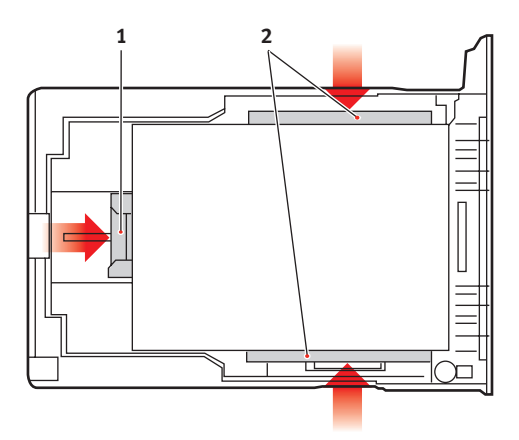

**4.** Säädä takarajoitin (1) ja paperiohjaimet (2) paperin koon mukaan.

Paperitukosten estäminen:

- Säädä ohjaimet ja rajoitin kiinni paperipinoon.
- Älä aseta paperilokeroon liikaa paperia. Arkkien enimmäismäärä vaihtelee paperityypin mukaan.
- Älä aseta lokeroon vahingoittunutta paperia.
- Älä aseta lokeroon samanaikaisesti eri paperikokoja tai -tyyppejä.
- Älä vedä paperilokeroa ulos tulostamisen aikana (lukuun ottamatta lokeroa 2 jäljempänä kuvatussa tapauksessa).
- Sulje paperilokero varovasti.
- 5. Jos tulostimessa on kaksi lokeroa ja tulostuksessa käytetään lokeroa 1 (ylempää lokeroa), voit vetää lokeron 2 (alemman lokeron) ulos tulostamisen aikana ja täyttää sen. Älä kuitenkaan vedä lokeroa 1 (ylempää lokeroa) ulos tulostamisen aikana, vaikka tulostamisessa käytettäisiinkin lokeroa 2 (alempaa lokeroa). Muussa tapauksessa aiheutuu paperitukos.

- Jos haluat, että valmiit tulosteet päätyvät tulostelokeroon kuvapuoli alaspäin, varmista, että takatulostelokero (3) on suljettu (paperi tulee ulos tulostimen yläosasta). Paperin paksuuden mukaan tulostelokeroon mahtuu noin 250 arkkia.
- 7. Jos haluat, että valmiit tulosteet päätyvät takatulostelokeroon kuvapuoli ylöspäin, varmista, että takatulostelokero (3) on avoinna ja sen paperituki (4) on vedetty ulos. Paperit tulostetaan käänteisessä järjestyksessä. Paperin paksuuden mukaan lokeroon mahtuu noin 100 arkkia.
- **8.** Käytä aina takatulostelokeroa (kuvapuoli ylöspäin), kun käytät tulostimessa paksua paperia (kortteja tms.).

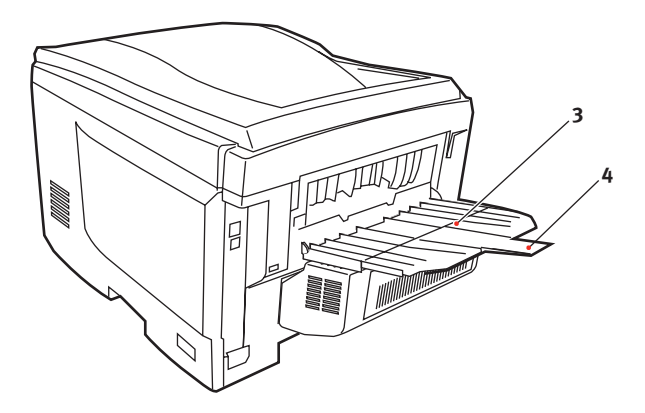

## VAROITUS!

Älä avaa tai sulje takatulostelokeroa tulostamisen aikana. Muussa tapauksessa voi aiheutua paperitukos.

#### Monikäyttölokero

- 1. Avaa monikäyttölokero (1).
- 2. Taita paperituet (2) auki.

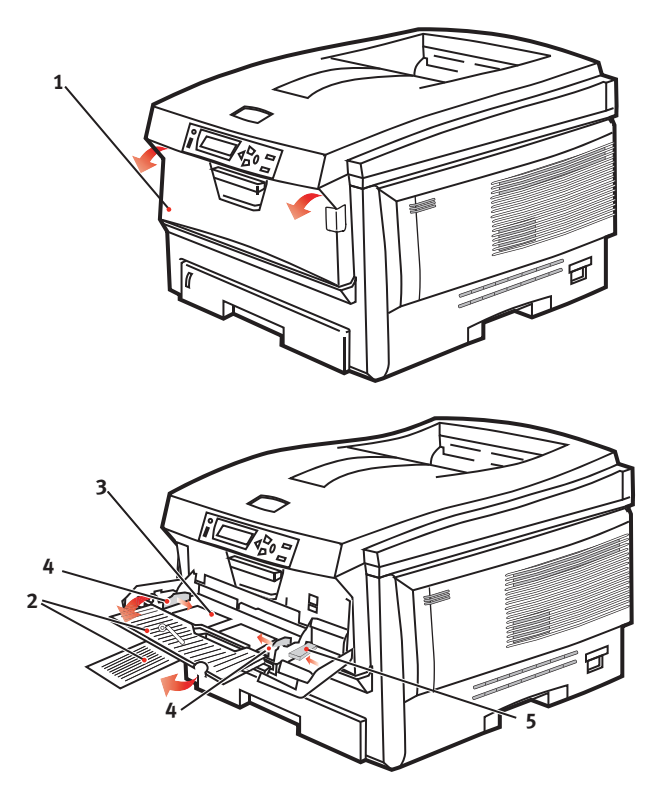

- **3.** Paina paperialustaa (3) varovasti ja varmista, että se on ala-asennossa.
- **4.** Aseta paperi lokeroon ja säädä paperiohjaimet (4) paperin koon mukaan.
  - Jos tulostat yksipuolisesti valmiiksi painetuille kirjelomakkeille, aseta paperi monikäyttölokeroon painettu puoli ylöspäin ja paperin yläreuna tulostinta kohti.

- Jos tulostat kaksipuolisesti valmiiksi painetuille kirjelomakkeille, aseta paperi monikäyttölokeroon painettu puoli alaspäin ja paperin yläreuna tulostimesta poispäin. (Tämän toiminnon käyttäminen edellyttää lisävarusteena saatavan duplex-yksikön asentamista.)
- Kirjekuoret pitää ladata kuvapuoli ylöspäin niin, että niiden yläreuna on vasemmalla ja lyhyt sivu on tulostinta kohti. Älä käytä kaksipuolista tulostusta kirjekuorissa.
- Aseta lokeroon enintään noin 50 arkkia tai 10 kirjekuorta. Pinon enimmäiskorkeus on 10 mm.
- Vapauta paperialusta painamalla alustan vapautuspainiketta (5) sisäänpäin, jolloin paperipino nousee ylös ja puristuu paikalleen.

Aseta monikäyttölokeroon Mediavalikko-kohdassa (katso kohta Valikkotoiminnot) määritettyä paperia.

## TULOSTINASETUKSET WINDOWS-KÄYTTÖJÄRJESTELMÄSSÄ

Tulostimen käyttöpaneelin valikkojen kautta voi käyttää monia asetuksia.

Windowsin tulostinajuri sisältää useiden toimintojen asetukset. Silloin, kun tulostinajurin määrittämät toiminnot on määritetty myös käyttöpaneelin valikoissa ja asiakirjoja tulostetaan Windowsin kautta, Windowsin oman tulostinajurin asetukset kumoavat käyttöpaneelin valikoissa määritetyt asetukset.

Tämän kohdan ohjeet koskevat Windows XP -käyttöjärjestelmää. Muissa Windows-versioissa toimenpiteissä voi olla pieniä eroja, mutta periaate on sama.

## WINDOWS-SOVELLUSTEN TULOSTUSASETUKSET

Kun tulostat asiakirjan Windowssovellusohjelman kautta, näyttöön tulee Tulostavalintaikkuna. Tämä valintaikkuna määrittää tyypillisesti tulostuksessa käytettävän tulostimen. Tulostimen nimen vieressä on **Ominaisuudet**-painike.

| Print                       |                                                              | 2 🛛                               |
|-----------------------------|--------------------------------------------------------------|-----------------------------------|
| Printer<br>Name:            | Sé Drinter Name                                              | Properties                        |
| Status:<br>Type:<br>Where:  | Ide                                                          | E Print to file                   |
| Comment:                    |                                                              |                                   |
| Page range<br>(• All        |                                                              | Copies<br>Number of gopies:       |
| C Current p<br>C Pages:     | Selection                                                    |                                   |
| Enter page r<br>separated b | umbers and/or page ranges<br>y commas. For example, 1,3,5–12 |                                   |
|                             |                                                              | Zoom                              |
| Print what:                 | Document 💌                                                   | Pages per stjeet: 1 page 💌        |
| Pgint:                      | All pages in range                                           | Scale to paper size: No Scaling 💌 |
| Options                     | 1                                                            | OK Close                          |

#### Kun valitset Ominaisuudet-

painikkeen, näyttöön tulee uusi ikkuna, joka sisältää lyhyen luettelon ajuriin kuuluvista tulostinasetuksista. Asiakirja tulostetaan käyttämällä valittuja asetuksia.

Sovelluksen kautta määritettävät asetukset koskevat vain niitä ominaisuuksia, jotka ovat oleellisia sovellukseen liittyvän tulostuksen kannalta. Tätä kautta muutetut asetukset ovat yleensä voimassa vain niin kauan, kun kyseinen sovellus on käytössä.

#### **ASETUKSET-VÄLILEHTI**

Kun valitset sovelluksen Tulosta-valintaikkunan Ominaisuudet-painikkeen, näyttöön tulee ajuri-ikkuna, jossa voit määrittää nykyisen asiakirjan tulostamisessa käytettävät asetukset.

 Paperin koon tulee olla sama kuin asiakirjan koko (paitsi jos haluat muuttaa tulostettavan asiakirjan koon), jonka lisäksi kirjoittimeen tulee syöttää mainitun kokoista paperia.

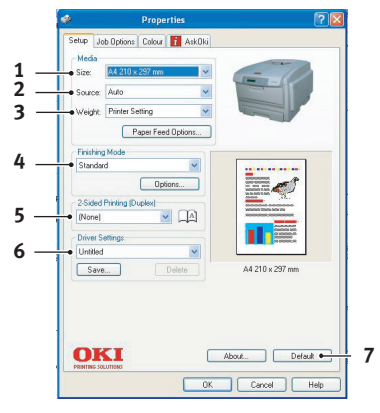

- 2. Voit valita paperin syöttölokeron, joka voi olla joko lokero 1 (normaali paperilokero), lokero 2 (jos lisävarusteena saatava toinen paperilokero on asennettuna) tai monikäyttölokero. Voit myös napsauttaa kyseistä kohtaa näytöllä ja valita haluamasi syöttölokeron.
- **3.** Paperin painon asetuksen pitää vastata paperia, jolle halutaan tulostaa.
- 4. Valittavissa on joukko viimeistelyasetuksia, kuten normaali yksisivutulostus tai N sivua arkilla -vaihtoehto (jossa N voi olla enintään 16), jolloin tulostettavat sivut pienennetään kokoon, joka sallii useiden sivujen tulostamisen samalle arkille. Vihkotulostuksessa kunkin arkin molemmille puolille tulostetaan kaksi sivua niin, että ne voidaan taittaa vihoksi. Vihkotulostus edellyttää, että tulostimeen on asennettu duplex-yksikkö.

Julistetulostusta käytettäessä suuret sivut tulostetaan useille arkeille, joista voidaan koota juliste.

 Kaksipuolista tulostusta käytettäessä sivu voidaan kääntää joko pitkän tai lyhyen sivun suhteen. Tämä kuitenkin edellyttää, että tulostimeen on asennettu duplex-yksikkö.

- **6.** Jos olet tallentanut tietyt tulostinasetukset ryhmänä, voit ottaa mainitut asetukset käyttöön ilman, että jokaista asetusta on määritettävä joka kerta uudelleen.
- **7.** Voit palauttaa oletusasetukset yhden näytöllä näkyvän painikkeen painalluksella.

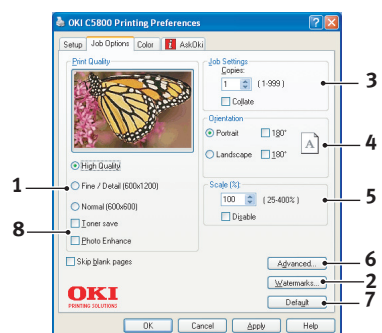

#### TYÖN ASETUKSET -VÄLILEHTI

- Tulostettavan sivun tarkkuus voidaan määrittää seuraavalla tavalla.
  - Korkea laatu -tarkkuus vastaa tarkkuutta 600 x 600 dpi x 2 bittiä. Tämä asetus käyttää eniten kirjoittimen muistia ja vaatii pisimmän tulostusajan.
  - Tarkka/yksityiskohtainen -asetus vastaa 1 200 x 600 dpi:n tarkkuutta, mikä riittää lähes kaikkiin tulostustehtäviin.
  - Normaali-asetus vastaa 600 x 300 dpi:n tarkkuutta, ja soveltuu käytettäväksi silloin, kun tulostuslaatu ei ole tärkein tekijä.
- Voit myös tulostaa vesileimatekstin pääsivun kuvan alle. Tämä on hyödyllinen ominaisuus, jota voidaan käyttää esimerkiksi asiakirjan merkitsemiseen vedokseksi, luottamukselliseksi jne.
- Voit määrittää tulostettavien kopioiden lukumäärän enintään arvoon 999, mutta suurilla kopiomäärillä syöttölokerot on tarvittaessa varauduttava täyttämään paperilla.
- **4.** Voit määrittää arkin suunnaksi pystyasennon (korkea) tai vaaka-asennon (leveä).

Tulostinasetukset Windows-käyttöjärjestelmässä> 22

- Tulostettavien sivujen koko voidaan sovittaa joko suurempaa tai pienempää arkkikokoa vastaavaksi.
- 6. Voit käyttää lisäasetuksia valitsemalla Lisäasetuksetpainikkeen. Voit esimerkiksi määrittää, että mustat alueet tulostetaan käyttämällä 100-prosenttisesti mustaa väriainetta (saavutetaan himmeämpi ulkoasu).
- **7.** Voit palauttaa oletusasetukset yhden näytöllä näkyvän painikkeen painalluksella.
- **8.** Voit parantaa valokuvien tulostuslaatua.

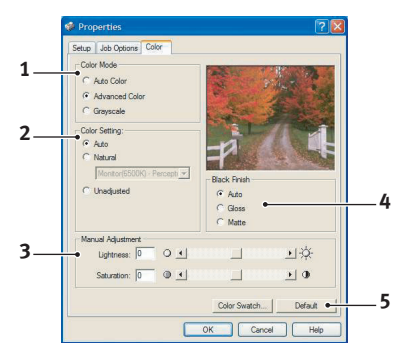

## VÄRI-VÄLILEHTI

- Tulostimen väritulostusta voidaan hallita automaattisesti tai manuaalisesti. Automaattinen toiminta on suositeltavaa useimmissa tapauksessa. Tämän ikkunan muut vaihtoehdot näkyvät vain silloin, kun valittuna on jokin muu vaihtoehto kuin Autom. Harmaasävytulostusta käytettäessä tulostusnopeus on 24 sivua minuutissa ja kaikki sivut tulostetaan mustavalkoisina.
- 2. Valittavana on useita erilaisia väritäsmäysasetuksia asiakirjan kuvalähteen mukaan. Esimerkiksi digitaalikameralla otettu valokuva voi vaatia erilaista väritäsmäystä kuin taulukkolaskentasovelluksessa luotu yritysgrafiikka. Tässäkin tapauksessa automaattinen toiminta on paras valinta yleiseen käyttöön.
- Tuloste voidaan määrittää vaaleammaksi tai tummemmaksi tai värien kylläisyyttä ja elävyyttä voidaan lisätä tarvittaessa.

- 4. Mustat alueet voidaan tulostaa käyttämällä 100prosenttista syaania, magentaa ja keltaista (koostemustaa), jolloin saavutetaan kiiltävämpi lopputulos, tai pelkkää mustaa väriainetta (todellista mustaa), jolloin saavutetaan himmeämpi lopputulos. Kun käytössä on automaattinen astus, ajuri valitsee asianmukaisimman asetuksen kuvasisällön mukaan.
- **5.** Voit palauttaa oletusasetukset yhden näytöllä näkyvän painikkeen painalluksella.

## ASETUSTEN MÄÄRITTÄMINEN WINDOWSIN OHJAUSPANEELIN KAUTTA

Jos avaat ajurin ominaisuusikkunan suoraan Windowskäyttöjärjestelmän kautta sovellusohjelman sijaan, valittavissa on jonkin verran laajempi valikoima asetuksia. Tätä kautta tehdyt muutokset asetuksiin vaikuttavat yleensä kaikkiin Windows-sovelluksien kautta suoritettuihin tulostustöihin. Asetukset säilyvät muistissa myös Windows-istuntojen välillä.

#### YLEISET-VÄLILEHTI

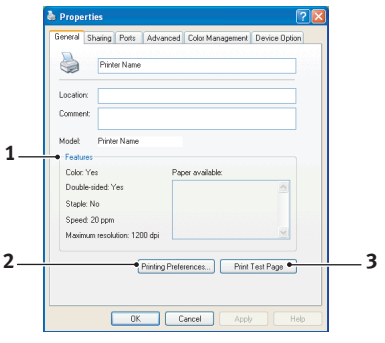

- Tämä välilehti sisältää luettelon tulostimen tärkeimmistä ominaisuuksista, mukaan lukien lisätoiminnot, kuten kaksipuolinen tulostus.
- Tämä painike avaa samat edellä kuvatut ikkunat, joita käytetään määrityksien suorittamiseen sovellusohjelmien kautta. Ero on se, että tässä suoritetut muutokset otetaan käyttöön oletusasetuksina kaikissa Windowssovellusohjelmissa.
- **3.** Tämän painikkeen avulla voidaan tulostaa kirjoittimen virheettömän toiminnan osoittava testisivu.

Tulostinasetukset Windows-käyttöjärjestelmässä> 24

#### LISÄASETUKSET-VÄLILEHTI

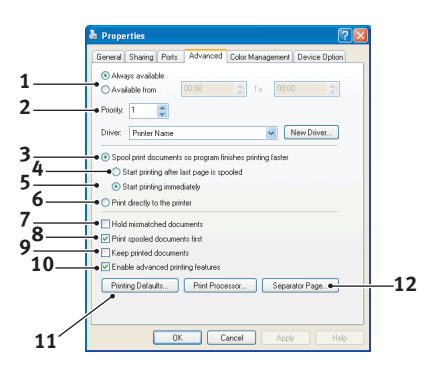

- Voit määrittää päivittäiset kellonajat, jolloin kirjoitin on käytettävissä.
- Ilmaisee käytössä olevan ensisijaisuuden välillä 1 (pienin)
  99 (suurin). Korkeamman ensisijaisuuden asiakirja tulostetaan ensin.
- **3.** Tämä määrittää, että asiakirjat tulee tallentaa tulostuksen jonotusohjelmaan ennen varsinaista tulostusta. Tällöin asiakirja tulostetaan taustatyönä, mikä nopeuttaa sovellusohjelman vapautumista muuhun toimintaan.
- 4. Tämä määrittää, että tulostusta ei aloiteta ennen kuin viimeinen sivu on tallennettu jonotusohjelmaan. Mikäli sovellusohjelma käyttää runsaasti aikaa laskentaan kesken tulostustyön ja tulostyö keskeytyy pitemmäksi aikaa, on olemassa mahdollisuus, että kirjoitin olettaa virheellisesti asiakirjan tulostustyön tulleen valmiiksi. Tämän asetuksen valinta estää edellä kuvatun kaltaisen tilanteen, tosin tulostus kestää hiukan kauemmin, sillä sen aloitus viivästyy hieman.
- Tämä on edellä kuvatulle asetukselle vastakkainen asetus. Tulostus käynnistyy mahdollisimman pian sen jälkeen, kun asiakirjan tallennus jonotusohjelmaan on käynnistynyt.
- Tämä määrittää, että asiakirjaa ei tallenneta tulostuksen jonotusohjelmaan. Tulostus tapahtuu välittömästi. Sovellus ei normaalisti vapaudu muuhun käyttöön ennen kuin tulostustyö on valmis. Tämä vaihtoehto edellyttää

vähemmän tietokoneen kiintolevytilaa, sillä jonotusohjelman tiedostoa ei ole.

- 7. Määrittää jonotusohjelman toimimaan siten, että asiakirjan asetukset ja kirjoittimen asetukset sovitetaan keskenään ennen asiakirjan lähettämistä tulostettavaksi. Mikäli asetuksien kesken havaitaan ristiriita, asiakirja pidetään tulostusjonossa, kunnes kirjoittimen asetukset on muutettu sopiviksi, jonka jälkeen asiakirjan tulostus on käynnistettävä uudelleen tulostusjonon kautta. Jonossa olevat asetuksiltaan epäsopivat asiakirjat eivät estä asetuksiltaan sopivien asiakirjojen tulostumista.
- 8. Määrittää, että jonotusohjelman tulee suosia sellaisia asiakirjoja, joiden tallennus jonotusohjelman tiedostoon on suoritettu kokonaan ohjelman määrittäessä seuraavaksi tulostettavaa asiakirjaa. Tallennettujen asiakirjojen ja vielä tallennettavana olevien asiakirjojen ensisijaisuusasetukset eivät vaikuta määritystulokseen. Mikäli minkään asiakirjan tallennus jonotusohjelman tiedostoon ei ole valmis, jonotusohjelma suosii kookkaampia tiedostoja. Tämän asetuksen avulla kirjoitin toimii tehokkaimmin. Päinvastaisessa tapauksessa jonotusohjelma valitsee asiakirjat pelkästään ensisijaisuusasetuksien perusteella.
- 9. Määrittää, että jonotusohjelma ei poista asiakirjoja niiden tulostuttua. Tämä mahdollistaa asiakirjojen uudelleenlähetyksen kirjoittimelle suoraan jonotusohjelmasta. Tulostusta ei siten tarvitse suorittaa uudelleen itse sovellusohjelmasta käsin. Tämän toiminnon käyttö usein kuluttaa runsaasti tietokoneen kiintolevytilaa.
- 10. Määrittää käytettävissä olevat, tulostimen mallista riippuvat lisäasetukset, kuten vihkotulostuksen, sivujen järjestyksen ja arkille tulostettavien sivujen lukumäärän. Tätä asetusta tulee käyttää normaalin tulostuksen yhteydessä. Yhteensopivuusongelmien ilmetessä asetus voidaan poistaa käytöstä. Nämä lisäasetukset eivät välttämättä ole käytettävissä vaikka laitteisto niitä tukisikin.
- **11.** Tämä painike avaa samat ikkunat, jotka ovat käytössä tulostettaessa suoraan sovellusohjelmista. Windows-

käyttöjärjestelmän ohjauspaneelin kautta tehdyt muutokset otetaan käyttöön Windows-oletusasetuksina.

#### LAITEASETUKSET-VÄLILEHTI

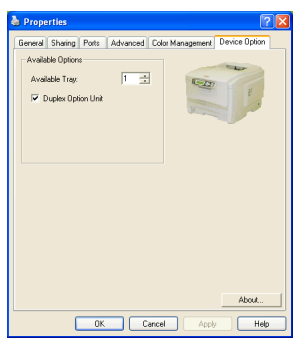

Tämän ikkunan avulla voit määrittää kirjoittimeen asennetut valinnaiset lisävarusteet. Näitä asetuksia käsitellään yksityiskohtaisemmin tämän oppaan lisävarusteiden asentamista koskevassa kohdassa.

## TULOSTINASETUKSET MAC-KÄYTTÖJÄRJESTELMÄSSÄ

## MAC OS 9

### TULOSTUSASETUSTEN MÄÄRITTÄMINEN

Tulostusvalintaikkunassa valitaan tulostin ja määritetään asiakirjan tulostamisessa käytettävät asetukset.

- 1. Avaa tulostettava asiakirja.
- Jos haluat muuttaa arkin kokoa tai suuntaa, valitse Arkisto > Arkin määrittely. Tietoja Arkin määrittely -asetuksista on sivu 29.
- **3.** Valitse Arkisto > Tulosta.
- **4.** Valitse tulostin Tulostin-ponnahdusvalikosta.
- Voit halutessasi muuttaa tulostinajurin asetuksia, valitsemalla niitä tulostusvalintaikkunassa. Voit valita lisää asetuksia Kopiot ja sivut -valikosta. Tietoja tulostinajurin asetuksista on sivu 29.
- 6. Valitse Tulosta.

#### TULOSTUKSEN OLETUSASETUSTEN MUUTTAMINEN

Jos tulostat asiakirjan ja muutat tulostinajurin asetuksia, näitä asetuksia käytetään vain tässä asiakirjassa. Tulostusasetusten muuttaminen käytettäväksi kaikissa tulevissa tulostustöissä:

- 1. Valitse Omena-valikko > Valitsija.
- **2.** Valitse tulostinajuri Valitsija-ikkunan vasemmasta ruudusta.
- **3.** Valitse tulostimen malli Valitsijan oikeasta ruudusta.

4. Valitse Määritykset.

| Default Print Settings 1.00 | ОК     |
|-----------------------------|--------|
| Page Setup Preferences      | Cancel |
| Print Preferences           | Help   |
| PICT resolution 300 💠 dpi   |        |
| Printer IP Address          |        |
| Restore Defaults            |        |

 Muuta haluamiasi Arkin määrittely -asetuksia tai Tulostusmääritykset-asetuksia. Uudet asetukset tallennetaan tulostinajurin oletusasetuksiksi.

#### **ARKIN MÄÄRITTELY - YLEISET**

| Page Setup    | 1.00                |
|---------------|---------------------|
| General 🗢     |                     |
| Paper: A4     | \$                  |
| Orientation : | Reduce or Enlarge : |
| 🔝 🖸 Rotate    | 100 %               |
| Help          | Cancel OK           |

#### Paperi

Valitse paperin koko, joka vastaa asiakirjaa ja tulostimeen asetettua paperia. Paperin jokaisen reunuksen koko on 4,2 mm (1/6 tuumaa).

#### Arkin suunta

Pysty- tai Vaaka-asetuksen valitseminen.

Vaaka-asetusta käytettäessä suuntaa voi kääntää 180 astetta.

#### Pienennä tai Suurenna

Asiakirjojen skaalaaminen suuremmaksi tai pienemmäksi eri paperikokojen mukaan.

| Page Setup | 1.00           |
|------------|----------------|
| Layout 🗢   |                |
|            | Layout         |
|            | 1 Page 🜲       |
|            |                |
|            | Border Line 🗢  |
|            | —Duplex ————   |
|            | Off 🗢          |
|            |                |
| <u></u>    | Help Cancel OK |

### ARKIN MÄÄRITTELY - ASETTELU

Yhdelle arkille voidaan tulostaa useita sivuja. Esimerkiksi kun asetukseksi valitaan 4 sivua/arkki, yhdelle arkille tulostetaan 4 asiakirjan sivua.

Voit määrittää arkilla käytettävän sivujärjestyksen ja määrittää, tulostetaanko kunkin sivun ympärille reunus.

#### Kaksipuolinen

Jos tulostimeen on asennettu lisävarusteena saatava duplexyksikkö, voit tulostaa paperin molemmille puolille.

Sidonta pitkältä sivulta -asetusta käytettäessä sivut tulostetaan kirjan tavoin. Sidonta lyhyeltä sivulta -asetusta käytettäessä sivut tulostetaan lehtiön tavoin.

#### ARKIN MÄÄRITTELY - MUOKATTU ARKIN KOKO

| Page Setup                             | 1.00                                                                                   |
|----------------------------------------|----------------------------------------------------------------------------------------|
| Custom Paper 🔶                         |                                                                                        |
| Custom Paper Size :<br>Free Size Paper | Length : Edit<br>11.69 inch<br>Width : Delete<br>8.50 inch<br>Unit :<br>mm<br>(*) inch |
|                                        | Help Cancel OK                                                                         |

Voit luoda mukautettuja paperikokoja ja muokata niitä. Ne näkyvät paperikokovalikossa ja niitä voi valita minkä tahansa muun paperin koon mukaan.

#### **TULOSTUSASETUKSET - YLEISET**

| Print        | Printer      | \$                  | 1.00 |
|--------------|--------------|---------------------|------|
| General      | \$           |                     |      |
| Copies : 1   | 🗌 Collate    |                     |      |
| Pages :      | All          | 🔾 From 📃 to 📃       |      |
| Paper source | : AUTO       | \$                  |      |
| Quality :    | Normal (600) | tx600) 🗘            |      |
|              | 🗌 Photo Enh  | ance                |      |
|              | 🗌 Toner savi | ring                |      |
|              |              |                     |      |
|              | Help Ca      | ancel Preview Print | t    |

#### Kopiot

Tulostettavien kopioiden määrän syöttäminen.

Jos Lajittelu on valittuna, asiakirjan kaikki sivut tulostetaan ennen seuraavan kopion tulostamista.

#### Sivut

Valitse, tulostetaanko asiakirjan kaikki sivut vai vain osa niistä.

#### Paperilähde

Tulostustyössä käytettävän paperilokeron valitseminen.

#### Laatu:

Tulostustarkkuuden valitseminen.

Korkea laatu (monitaso) -asetus tuottaa kuvien parhaimman laadun, mutta tulostaminen voi kestää kauan.

#### Valokuvan parannus

Valokuvan parannus -asetus parantaa huomattavasti kuvien tulostuslaatua. Tulostinajuri analysoi kaikki valokuvat ja käsittelee niitä yleisen ulkoasun parantamiseksi. Tätä asetusta ei voi käyttää yhdessä Korkea laatu (monitaso) tulostuslaatuasetuksen kanssa.

#### Väriaineen säästö

Väriaineen säästö -asetuksen ollessa käytössä asiakirjan tulostamisessa käytetään vähemmän väriainetta. Tämä asetus sopii parhaiten luonnosten tulostamiseen tekstiasiakirjoista, koska se vaalentaa huomattavasti tulostusjälkeä.

#### **TULOTUSASETUKSET - PRINT CONTROL**

| Print                                 | Printer 😫        | 1.00 |
|---------------------------------------|------------------|------|
| Print Control                         | \$               |      |
| Print Control Settings<br>User Name : |                  |      |
| Print Control ID                      | :                |      |
|                                       |                  |      |
|                                       |                  |      |
|                                       |                  |      |
| Help                                  | Cancel Preview P | rint |

Jos käytät tulostimien hallinnassa Windows Print Control Server -ohjelmistoa, anna sinulle määritetty käyttäjänimi ja tunnus. Nämä tiedot lähetetään tulostustyön mukana ja ne tallennetaan tulostimeen.

#### **TULOSTUSASETUKSET - VÄRI**

| Print                                                           | Printer   | \$ 1.00                         |
|-----------------------------------------------------------------|-----------|---------------------------------|
| Color                                                           | \$        |                                 |
| Color Mode:<br>) Auto Color<br>() Advanced Color<br>) Grayscale |           |                                 |
| Color Matching:                                                 |           | Black Finish:                   |
| () Auto                                                         |           | Composite (CMYK) True Black (K) |
| Monitor(6500K)/P<br>O Disabled                                  | erceptual | •                               |
| Brightness:                                                     |           | <b>₩</b> 0                      |
| Help                                                            |           | ncel Preview Print              |

#### Väritila

Autom. väri - Ajuri valitsee parhaat väriasetukset.

Värin lisäasetukset - Värien ja mustan asetuksien säätäminen manuaalisesti.

"Harmaasävy" - Kaikkien värien muuntaminen harmaasävyiksi.

#### Väriasetus

## Monitori (6500K) – Havaittava

Optimoitu valokuvien tulostamista varten. Värien tulostuksessa korostetaan värikylläisyyttä.

#### Monitori (6500K) – Elävä

Optimoitu valokuvien tulostamista varten, mutta värikylläisyyttä korostetaan edelleen.

### Monitori (9300K)

Optimoitu sovellusten, kuten Microsoft Office -sovellusten, kuvien tulostamiseen. Värien tulostuksessa korostetaan valoisuutta.

#### Digitaalikamera

Tulokset vaihtelevat kuvan kohteen ja sen ottamisolojen mukaan.

#### sRGB

Tulostin tuottaa sRGB-väritilan. Tämä voi olla hyödyllistä tulostettaessa sRGB-lähdelaitteesta, kuten skannerista tai digitaalikamerasta.

### Musta viimeistely

Tällä asetuksella hallitaan mustan tulostustapaa väriasiakirjoissa.

**Kiiltävä:** Musta muodostetaan käyttämällä kaikkia 4 väriä. Tätä asetusta on suositeltavaa käyttää värivalokuvissa.

**Matta**: Musta muodostetaan käyttämällä 100-prosenttista mustaa väriainetta. Tätä asetusta on suositeltavaa käyttää tekstin ja yritysgrafiikan tulostamisessa.

### Kirkkaus / Värikylläisyys

Tulostetta voi vaalentaa lisäämällä kirkkautta. Voit muuttaa värin voimakkuutta (tai puhtautta).

Jos värit tulostuvat liian voimakkaina, pienennä värikylläisyyttä ja lisää kirkkautta. Yleissäännön mukaan värikylläisyyttä pitäisi pienentää kirkkauden lisäämistä vastaava määrä. Jos esimerkiksi pienennät värikylläisyyttä 10 yksiköllä, kompensoi muutos lisäämällä kirkkautta arvolla 10.

#### **TULOSTUSASETUKSET - ASETTELU**

| Page Setup     | 1.00          |
|----------------|---------------|
| Layout 🗢       |               |
|                | Layout        |
|                | 1 Page 🗢      |
| 1              |               |
|                | Border Line 💠 |
|                | Duplex        |
|                | Off 🗢         |
|                |               |
| Help Cancel OK |               |

Yhdelle arkille voidaan tulostaa useita sivuja. Esimerkiksi kun asetukseksi valitaan 4 sivua/arkki, yhdelle arkille tulostetaan 4 asiakirjan sivua.

Voit määrittää arkilla käytettävän sivujärjestyksen ja määrittää, tulostetaanko kunkin sivun ympärille reunus.

#### Kaksipuolinen

Jos tulostimeen on asennettu lisävarusteena saatava duplexyksikkö, voit tulostaa paperin molemmille puolille.

Sidonta pitkältä sivulta -asetusta käytettäessä sivut tulostetaan kirjan tavoin. Sidonta lyhyeltä sivulta -asetusta käytettäessä sivut tulostetaan lehtiön tavoin.
#### **TULOSTUSASETUKSET - ASETUKSET**

| Print   | Printer \$ 1.00                     |
|---------|-------------------------------------|
| Options | <b>÷</b>                            |
| Weig    | ht : Printer Setting 🔷              |
| 🗹 Au    | to tray switch                      |
| 🗹 Pa    | per size check                      |
| 🗌 Fee   | ed manually from Multipurpose tray  |
| 🗹 Alv   | ways create 100% Black(K) Toner     |
| 🗌 Ru    | n maintenance cycle before printing |
| 🗌 Adj   | just character spacing              |
|         |                                     |
|         | Help Cancel Preview Print           |

#### Tulostusmateriaalin paino

Valitse tulostimessa olevan paperin paksuus tai tyyppi.

Tämä asetus on tärkeää määrittää oikein, koska se vaikuttaa lämpötilaan, jossa väriaine kiinnitetään paperiin. Jos esimerkiksi tulostat tavalliselle paperille, älä valitse asetukseksi Tarra tai Piirtoheitinkalvo. Muussa tapauksessa väriaine voi levitä ja aiheutua paperitukoksia.

#### Automaattinen lokeron vaihto

Jos paperi loppuu käytössä olevasta lokerosta, Automaattinen lokeron vaihto -toiminto vaihtaa käyttöön samaa paperia sisältävän lokeron ja jatkaa tulostusta.

#### Tulostusmateriaalin tarkistus

Valitse Paperimateriaalin tarkistus -asetus, jos haluat tulostimen antavan varoituksen, jos asiakirjaan määritetty paperin koko ei vastaa tulostimessa olevaa paperia.

Näyttöön tulee varoitus ja tulostusta jatketaan asettamalla tulostimeen oikeaa paperia ja painamalla ONLINE-painiketta.

Kun tämä asetus ei ole valittuna, tulostin käyttää valittuun lokeroon asetettua paperia asiakirjan koosta riippumatta.

#### Syötä manuaalisesti monikäyttölokerosta

Valitsemalla tämän voit määrittää, että tulostettaessa monikäyttölokerosta tulostin odottaa, kunnes ONLINE-painiketta painetaan.

Tämä voi olla hyödyllistä tulostettaessa kirjekuoria.

#### Luo aina 100 % musta (K) väri

Valitsemalla tämän voit määrittää tulostimen käyttämään aina vain mustaa (K) tulostettaessa puhdasta mustaa (RGB = 0,0,0).

Asetus on voimassa myös silloin, kun väriasetuksista on valittuna Kiiltävä.

#### Suorita huoltoprosessi ennen tulostusta

Tulostustottumusten ja käyttöprofiilin mukaan huoltoprosessin suorittaminen ennen tulostamista voi varmistaa mahdollisimman laadukkaan tulostusjäljen.

Tämä toiminto käyttää tulostimen kuvarumpuja ja siirtohihnaa, joten huoltoprosessin käyttäminen usein voi lyhentää näiden osien käyttöikää.

#### Säädä merkkiväliä

Valitse tämä asetus, jos tekstin tulostuksessa esiintyy merkkien väleihin liittyviä ongelmia. Merkkien väli voi esimerkiksi olla liian suuri tai merkit voivat tulostua päällekkäin.

Tämä ominaisuus voi hidastaa tulostusta, joten sitä ei kannata käyttää turhaan.

#### TULOSTUSASETUKSET - VALITSE PANEELIN KIELI

| Print           | Printer 🗢                 | 00 |
|-----------------|---------------------------|----|
| Select Panel La | inguage 🗲                 |    |
|                 | Language Version : 8.2    | 1  |
| Change print    | er LCD display language:  |    |
| Language :      | English 🗧                 |    |
|                 |                           |    |
|                 | Download                  |    |
|                 |                           |    |
|                 |                           |    |
|                 |                           |    |
|                 | Help Cancel Preview Print |    |

Tulostimen nestekidenäytön oletuskieli on englanti.

Tämän toiminnon avulla voit vaihtaa nestekidenäytön kielen.

HUOM:

Nestekidenäytön kielen vaihtamisen jälkeen tulostin pitää kytkeä pois päältä ja sitten uudestaan päälle.

#### TULOSTUSASETUKSET - VESILEIMA

| Print       | Printer | \$                                          |        | 1.00                  |
|-------------|---------|---------------------------------------------|--------|-----------------------|
| Watermark 😫 |         |                                             |        |                       |
| Preview :   | Waterm  | ark :<br>bled ® Disa<br>ntial<br>First Page | able ( | New<br>Edit<br>Delete |
| Help        | Car     | ncel P                                      | review | Print                 |

Vesileima on tyypillisesti himmeä teksti, joka upotetaan tulosteeseen. Sen avulla voi ilmaista esimerkiksi, että asiakirja on vedos tai luottamuksellinen.

Tässä tulostinajurissa voi luoda vesileimoja. Valitse fontti ja muokkaa sitten vesileiman kokoa, sijaintia, väriä, kirkkautta ja kulmaa.

## **TULOSTUSASETUKSET - TIEDOT**

| Print Printer \$                                                       |  |
|------------------------------------------------------------------------|--|
| Information 🗢                                                          |  |
| Paper : A4                                                             |  |
| Reduce or Enlarge : 100%                                               |  |
| Orientation : Portrait                                                 |  |
|                                                                        |  |
|                                                                        |  |
| 1.00, Copyright (C) 2005 Oki Data Corporation. All rights<br>reserved. |  |
|                                                                        |  |
| Help Cancel Preview Print                                              |  |

Nykyisten tulostinasetusten yhteenveto. Tietoihin sisältyy myös ajurin versio. Tästä tiedosta on apua, kun halutaan tarkistaa, löytyykö Okin Web-sivustosta uudempi tulostinajuri.

## MAC OS X

Tämän kohdan tiedot koskevat käyttöjärjestelmäversiota Mac OS X Tiger (10.4). Muute versiot, kuten Panther (10.3) ja Jaguar (10.2), voivat olla hieman erilaisia, mutta periaate on sama kaikissa versioissa.

#### TULOSTUSASETUSTEN MÄÄRITTÄMINEN

Tulosta-valintaikkunassa valitaan tulostin ja määritetään asiakirjan tulostamisessa käytettävät asetukset.

Tulostusasetusten määrittäminen:

- 1. Avaa tulostettava asiakirja.
- Voit muuttaa arkin kokoa tai suuntaa valitsemalla Arkisto
   > Arkin määrittely. Vaihtoehtojen kuvaukset ovat kohdassa "Arkin määrittely -asetukset" sivulla 45.

| Settings    | Page Attributes |
|-------------|-----------------|
| Format for  | My Printer      |
| Paper Size  | A4              |
| Orientation |                 |
| Scale       | 100 %           |
| ?           | Cancel OK       |

- **3.** Sulje Arkin määrittely -valintaikkuna.
- **4.** Valitse Arkisto > Tulosta.
- **5.** Valitse tulostin Tulostin-valikosta.

6. Voit muuttaa mitä tahansa ajurin asetuksia valitsemalla niitä Asetukset-valikosta. Voit valita lisää asetuksia Kopiot ja sivut -valikosta. Näiden vaihtoehtojen kuvaukset ovat kohdassa "Tulostusasetukset" sivulla 46.

| Printer: My Prin    | nter 🛟       |
|---------------------|--------------|
| Presets: Standa     | rd 🗘         |
| Copies              | & Pages      |
| Copies: 1           | ✓ Collated   |
| Pages: 💿 All 🔘 From | : 1 to: 1    |
| ? PDF  Preview      | Cancel Print |

7. Valitse Tulosta-painike.

#### TULOSTUSASETUSTEN MÄÄRITTÄMINEN - AJURIASETUSTEN TALLENTAMINEN

Tulostinajurin asetusten ryhmän voi tallentaa käytettäväksi myöhemmin tulostettavissa asiakirjoissa.

- **1.** Avaa tulostettava asiakirja.
- Voit muuttaa arkin kokoa tai suuntaa valitsemalla Arkisto
   > Arkin määrittely.

| Settings:    | Page Attributes |
|--------------|-----------------|
| Format for:  | My Printer      |
| Paper Size:  | A4 •            |
| Orientation: |                 |
| Scale:       | 100 %           |
| ?            | Cancel OK       |

Tulostinasetukset Mac-käyttöjärjestelmässä> 43

- 3. Valitse Asetukset-valikosta Tallenna oletusasetukseksi.
- **4.** Voit tallentaa tulostinajurin nykyiset asetukset valmiiksi asetusryhmäksi valitsemalla Esiasetus-valikosta Tallenna nimellä.
- **5.** Nimeä asetusryhmä ja valitse OK.

#### **OLETUSTULOSTIMEN JA -PAPERIKOON MUUTTAMINEN**

Voit muuttaa oletustulostinta ja paperikoon oletusasetuksia noudattamalla alla olevia ohjeita.

- **1.** Valitse Omena-valikko > Järjestelmäasetukset.
- **2.** Valitse Tulosta ja faksaa -kuvake.
- **3.** Valitse tulostin Tulostusvalintataulusta valittu tulostin luetteloruudusta.
- **4.** Valitse haluamasi paperikoko Arkin määrittelyn oletuskoko -luetteloruudusta.

#### **ARKIN MÄÄRITTELY -ASETUKSET**

Tässä kohdassa kuvataan käytettävissä olevat Arkin määrittely - asetukset.

#### Arkin määrittely -asetukset

| Settings    | Page Attributes |
|-------------|-----------------|
| Format for: | My Printer      |
| Paper Size: | A4              |
| Orientation |                 |
| Scale       | 100 %           |
| ?           | Cancel OK       |

#### Arkin asetukset

Voit tallentaa nykyiset Arkin määrittely -asetukset kaikkien asiakirjojen oletusasetuksiksi valitsemalla Tallenna oletukseksi.

#### Kirjoitin

Tulostinmallin valitseminen ennen asetusten, kuten Arkin koko ja Asento, muuttamista.

#### Arkin koko

Valitse paperin koko, joka vastaa asiakirjaa ja tulostimeen asetettua paperia. Paperin jokaisen reunuksen koko on 4,2 mm. Voit määrittää omia paperin kokoja valitsemalla Hallitse mukautettuja kokoja.

#### Skaalaus

Asiakirjojen skaalaaminen suuremmaksi tai pienemmäksi eri paperikokojen mukaan. Voit sovittaa asiakirjan tietynkokoiselle paperille valitsemalla Asetuksetvaihtoehdon Tulostusasetukset-valintaikkunan Paperin käsittely -valikosta (katso "Tulostusasetukset" sivulla 46).

#### Asento

Voit valita vaaka- tai pystyasennon. Vaaka-asetusta käytettäessä asiakirjaa voi kääntää 180 astetta.

#### TULOSTUSASETUKSET

#### Kopiot ja sivut

| Printer: My Printer                   |
|---------------------------------------|
| Presets: Standard                     |
| Copies & Pages                        |
| Copies: 1 Sollated                    |
| Pages: • All<br>From: 1 to: 1         |
| (?) (PDF V) (Preview) (Cancel (Print) |

#### Kopiot

Tulostettavien kopioiden määrän syöttäminen. Jos valitset Lajittelu-vaihtoehdon, asiakirjan kaikki sivut tulostetaan ennen seuraavan kopion tulostamista.

#### Sivut

Voit valita, tulostetaanko asiakirjan kaikki sivut vai vain osa niistä.

#### Asettelu

| Printer:     | My Printer                                             |
|--------------|--------------------------------------------------------|
| Presets:     | Standard                                               |
|              | Layout                                                 |
|              | Pages per Sheet: 1                                     |
| 1            | Layout Direction:                                      |
|              | Border: None                                           |
|              | Two-Sided:  Off Cong-edged binding Short-edged binding |
| ? PDF • Prev | view Cancel Print                                      |

#### Sivuja arkille

Yhdelle arkille voidaan tulostaa useita sivuja. Esimerkiksi kun asetukseksi valitaan 4 sivua/arkki, yhdelle arkille tulostetaan 4 asiakirjan sivua.

Voit määrittää arkilla käytettävän sivujärjestyksen ja määrittää, tulostetaanko kunkin sivun ympärille reunus.

#### Kaksipuolinen

Kaksipuolisen tulostuksen asetuksia ei voi määrittää tässä paneelissa. Käytä sen sijaan Duplex-paneelin asetuksia.

#### Ajastus

| Printer: My Printer                       | •      |
|-------------------------------------------|--------|
| Presets: Standard                         | •      |
| Scheduler                                 | •      |
| Print Document:      Now     At     00:00 | ٢      |
| Priority: Medium                          |        |
| ? PDF V Preview                           | Cancel |

Tämän vaihtoehdon avulla voit määrittää, tulostetaanko asiakirja heti vai myöhemmin. Voit myös määrittää tulostustyön ensisijaisuuden.

Nämä ominaisuudet ovat hyödyllisiä tulostettaessa suuria asiakirjoja, joiden tulostaminen kestää kauan.

#### Paperin käsittely

|                | Paper Handling                        | •                                                        |
|----------------|---------------------------------------|----------------------------------------------------------|
| Page Order:    | • Automatic<br>O Normal<br>O Reverse  | Print:  All Pages Odd numbered pages Even numbered pages |
| Destination Pa | aper Size:                            |                                                          |
| 🖲 Use docu     | iments paper siz                      | e: A4                                                    |
| O Scale to f   | f <b>it paper size</b> :<br>down only | A4 +                                                     |

### Sivujärjestys

Voit määrittää, tulostetaanko asiakirja normaalissa sivujärjestyksessä (1, 2, 3..) vai käänteisessä järjestyksessä (...3, 2, 1).

#### Tulosta

Tämän vaihtoehdon avulla voit määrittää tulostettavaksi vain parilliset tai parittomat sivut. Tämän on käyttökelpoista käytettäessä manuaalista kaksipuolista tulostusta, jolloin voit ensin tulostaa kaikki parittomat sivut, asettaa sitten paperin uudelleen tulostimeen ja tulostaa sitten kaikki parilliset sivut.

#### Kohdepaperikoko

Asiakirjojen skaalaaminen sopimaan tulostimeen asetetulle paperille. Voit esimerkiksi tulostaa A3-kokoa varten muotoillun asiakirjan A4-paperille käyttämällä A4tulostinta.

#### ColorSync

| Printer: My Printer        | •            |
|----------------------------|--------------|
| Presets: Standard          | •            |
| ColorSync                  | •            |
| Color Conversion: Standard | ;            |
| Quartz Filter: None        | •            |
| ? PDF  Preview             | Cancel Print |

#### Värimuunnos

Tässä tulostinmallissa Värimuunnos-asetukseksi on valittavissa vain Normaali.

#### Quartz-suodatin

Valitsemalla Quartz-suodattimen voit käyttää tulostustyössä erikoistehostetta, kuten Seepia tai Sinisävy. Tämä ominaisuus on käytettävissä vain Mac OS X 10.3:ssa (Panther) ja uudemmissa.

#### Kansilehti

| Printer: My Printer                                               | •            |
|-------------------------------------------------------------------|--------------|
| Presets: Standard                                                 | •            |
| Cover Page                                                        | :            |
| Print Cover Page: • None<br>O Before document<br>O After document |              |
| Cover Page Type: Standard                                         | A Y          |
| Billing Info:                                                     |              |
| ? PDF  Preview                                                    | Cancel Print |

Kansilehden avulla voit helpommin tunnistaa tulostetun asiakirjan suuresta paperipinosta. Tämän on käytännöllistä toimistoissa, jossa tulostin on usean henkilön käytössä.

Kaksipuolinen

| Printer: My Printer          |
|------------------------------|
| Presets: Standard            |
| Duplex                       |
| Duplex: Long-Edge Binding    |
|                              |
| ? PDF V Preview Cancel Print |

Jos tulostimeen on asennettu lisävarusteena saatava duplexyksikkö, voit tulostaa paperin molemmille puolille. Sidonta pitkältä sivulta -asetusta käytettäessä sivut tulostetaan kirjan tavoin. Sidonta lyhyeltä sivulta -asetusta käytettäessä sivut tulostetaan lehtiön tavoin.

#### Paperilähde

| Printer:     | My Printer   | •            |
|--------------|--------------|--------------|
| Presets:     | Standard     | ÷            |
|              | Paper Source | •            |
| 💽 Auto       |              |              |
| Multipurpose | e Tray       |              |
| 🔘 Tray 1     |              |              |
| 🔘 Tray 2     |              |              |
| ? PDF • Prev | view         | Cancel Print |

Tulostustyössä käytettävän paperilokeron valitseminen.

#### Tulostuslaatu

| Printer: My Printer                                                                         | •            |
|---------------------------------------------------------------------------------------------|--------------|
| Presets: Standard                                                                           | •            |
| Print Quality                                                                               | <b>;</b>     |
| Print Quality:<br>High Quality (Multilevel)<br>Fine / Detail (600x1200)<br>Normal (600x600) |              |
| Photo Enhance Toner saving                                                                  |              |
| PDF V Preview                                                                               | Cancel Print |

#### Tulostuslaatu

Tulostustarkkuuden valitseminen. Korkea laatu (monitaso) -asetus tuottaa kuvien parhaimman laadun, mutta tulostaminen voi kestää kauan.

#### Valokuvan parannus

Valokuvan parannus -asetus parantaa huomattavasti kuvien tulostuslaatua. Tulostinajuri analysoi kaikki valokuvat ja käsittelee niitä yleisen ulkoasun parantamiseksi. Tätä asetusta ei voi käyttää yhdessä Korkea laatu (monitaso) -tulostuslaatuasetuksen kanssa.

#### Väriaineen säästö

Väriaineen säästö -asetuksen ollessa käytössä, asiakirjan tulostamisessa käytetään vähemmän väriainetta. Tämä asetus sopii parhaiten luonnosten tulostamiseen tekstiasiakirjoista, koska se vaalentaa huomattavasti tulostusjälkeä.

| Printer: My Printer       | •                                          |
|---------------------------|--------------------------------------------|
| Presets: Standard         | \$                                         |
| Color                     | <b>;</b>                                   |
| Color Mode:               |                                            |
| O Auto Color              | No. Part La                                |
| Advanced Color            |                                            |
| 🔘 Grayscale               | 1-1-/1-1                                   |
| Color Matching:           |                                            |
| O Auto                    |                                            |
| 💽 Manual                  |                                            |
| Monitor(6500K)/Perceptual | Black Finish:                              |
| Obisabled                 | <ul> <li>Composite Black (CMYK)</li> </ul> |
| -                         | 🔿 True Black (K)                           |
| Brightness:               |                                            |
| Saturation:               |                                            |
| 0                         |                                            |
| PDF  Preview              | (Cancel) (Print)                           |

## Väritila

| VÄRITILA            | KUVAUS                                                                                   |
|---------------------|------------------------------------------------------------------------------------------|
| Värin lisäasetukset | Ajuri valitsee parhaat väriasetukset.                                                    |
| Manuaalinen         | Mahdollistaa värillisen ja<br>mustavalkoisen tulostuksen<br>säätämisen tai valitsemisen. |
| Harmaasävy          | Kaikkien värien muuntaminen<br>harmaasävyiksi.                                           |

#### Väriasetus

| VÄRI                             | KUVAUS                                                                                                    |
|----------------------------------|----------------------------------------------------------------------------------------------------|
| Monitori (6500K) –<br>Havaittava | Optimoitu valokuvien<br>tulostamista varten. Värien<br>tulostuksessa korostetaan<br>värikylläisyyttä.                                                     |
| Monitori (6500K) – Elävä         | Optimoitu valokuvien<br>tulostamista varten, mutta<br>värikylläisyyttä korostetaan<br>edelleen.                                                           |
| Monitori (9300K)                 | Optimoitu sovellusten, kuten<br>Microsoft Office -sovellusten,<br>kuvien tulostamiseen. Värien<br>tulostuksessa korostetaan<br>valoisuutta.               |
| Digitaalikamera                  | Tulokset vaihtelevat kuvan kohteen ja sen ottamisolojen mukaan.                                                                                           |
| sRGB                             | Tulostin tuottaa sRGB-väritilan.<br>Tämä voi olla hyödyllistä<br>tulostettaessa sRGB-<br>lähdelaitteesta, kuten<br>skannerista tai<br>digitaalikamerasta. |

#### Musta viimeistely

Tällä asetuksella hallitaan mustan tulostustapaa väriasiakirjoissa. Valitsemalla Kiiltävä, voit määrittää, että musta muodostetaan käyttämällä kaikkia neljää väriainetta. Tätä asetusta on suositeltavaa käyttää värivalokuvia tulostettaessa. Valitsemalla Matta, voit määrittää, että musta muodostetaan käyttämällä pelkästään mustaa väriainetta. Tätä asetusta on suositeltavaa käyttää tekstin ja yritysgrafiikan tulostamisessa.

#### Kirkkaus / Värikylläisyys

Tämän vaihtoehdon avulla voidaan lisätä kirkkautta tulosteen vaalentamiseksi. Voit muuttaa värin voimakkuutta (tai puhtautta). Jos värit tulostuvat liian voimakkaina, pienennä värikylläisyyttä ja lisää kirkkautta. Yleissäännön mukaan värikylläisyyttä pitäisi pienentää kirkkauden lisäämistä vastaava määrä. Jos esimerkiksi pienennät värikylläisyyttä 10 yksiköllä, kompensoi muutos lisäämällä kirkkautta arvolla 10.

#### **TULOSTIMEN ASETUKSET**

#### **Tulostimen asetukset**

| Printer:                            | My Printer                 | \$           |
|-------------------------------------|----------------------------|--------------|
| Presets:                            | Standard                   | •            |
|                                     | Printer Options            | •            |
| Media Weight:                       | Printer Setting            | •            |
| 🗹 Auto tray sw                      | itch                       |              |
| 🗹 Paper size ch                     | neck                       |              |
| Eed manually from Multipurpose tray |                            |              |
| 🗹 Always creat                      | e 100% Black(K) Toner      |              |
| 🗌 Run mainten                       | ance cycle before printing |              |
| ? PDF V Prev                        | view                       | Cancel Print |

#### Tulostusmateriaalin paino

Valitse tulostimessa olevan paperin paksuus tai tyyppi. Tämä asetus on tärkeää määrittää oikein, koska se vaikuttaa lämpötilaan, jossa väriaine kiinnitetään paperiin. Jos esimerkiksi tulostat tavalliselle A4-paperille, älä valitse asetukseksi Tarra tai Piirtoheitinkalvo. Muussa tapauksessa väriaine voi levitä ja aiheutua paperitukoksia.

#### Automaattinen lokeron vaihto

Jos paperi loppuu käytössä olevasta lokerosta, Automaattinen lokeron vaihto -toiminto vaihtaa käyttöön samantyyppistä paperia sisältävän lokeron ja jatkaa tulostusta.

#### Tulostusmateriaalin tarkistus

Valitse Paperimateriaalin tarkistus -asetus, jos haluat tulostimen antavan varoituksen, jos asiakirjaan määritetty paperin koko ei vastaa tulostimessa olevaa paperia.

Näyttöön tulee varoitus ja tulostusta jatketaan asettamalla paperilokeroon oikeaa paperia ja painamalla ONLINEpainiketta. Kun tämä asetus ei ole valittuna, tulostin käyttää valittuun lokeroon asetettua paperia asiakirjan koosta riippumatta.

#### Syötä manuaalisesti monikäyttölokerosta

Valitsemalla tämän vaihtoehdon voit määrittää, että tulostettaessa monikäyttölokerosta tulostin odottaa, kunnes ONLINE-painiketta painetaan. Tämä voi olla hyödyllistä tulostettaessa kirjekuoria.

#### Luo aina 100 % musta (K) värr

Valitsemalla tämän vaihtoehdon voit määrittää tulostimen käyttämään aina vain mustaa (K) tulostettaessa puhdasta mustaa (RGB = 0,0,0). Asetus on voimassa myös silloin, kun väriasetuksista on valittuna Kiiltävä.

#### Suorita huoltoprosessi ennen tulostusta

Tulostustottumusten ja käyttöprofiilin mukaan huoltoprosessin suorittaminen ennen tulostamista voi varmistaa mahdollisimman laadukkaan tulostusjäljen. Tämä toiminto käyttää tulostimen kuvarumpuja ja siirtohihnaa, joten huoltoprosessin käyttäminen usein voi lyhentää näiden kulutusosien käyttöikää.

#### Print Control

| Printer: My Printer          |
|------------------------------|
| Presets: Standard            |
| Print Control                |
| Print Control Settings       |
| User Name:                   |
| Print Control ID:            |
|                              |
| ? PDF V Preview Cancel Print |

Jos käytät tulostimien hallinnassa Windows Print Control Server -ohjelmistoa, anna sinulle määritetty käyttäjänimi ja tunnus. Nämä tiedot lähetetään tulostustyön mukana ja ne tallennetaan tulostimeen.

#### Yhteenveto

| St                      | immary 🛟 —            |  |
|-------------------------|-----------------------|--|
| ▼Copies & Pages         |                       |  |
| Copies                  | 1, Collated           |  |
| Page Range              | All                   |  |
| ▼Layout                 |                       |  |
| Layout Direction        | Left-Right-Top-Bottom |  |
| Pages Per Sheet         | 1                     |  |
| Two Sided Printing      | Off                   |  |
| ▶ Scheduler             |                       |  |
| ▶ Paper Handling        |                       |  |
| ►ColorSync              |                       |  |
| Cover Page              |                       |  |
| ▶ Duplex                |                       |  |
| Expand All Collapse All |                       |  |

Valitsemalla tämän vaihtoehdon voit tarkastella kaikki nykyiselle työlle valittuja tulostusasetuksia.

## VÄRITULOSTUS

Tulostimen mukana toimitetuissa tulostinajureissa on useita mahdollisuuksia säätää väritulostusta. Normaalisti automaattisia asetuksia käyttämällä saavutetaan hyvä tulos useimmissa asiakirjoissa.

Monissa sovelluksissa on omat väriasetukset, ja ne voivat ohittaa tulostinajurin asetukset. Lisätietoja tietyn ohjelman värinhallintatoiminnoista on sen omissa käyttöohjeissa.

## TULOSTEIDEN ULKOASUUN VAIKUTTAVAT TEKIJÄT

Jos haluat säätää tulostinajurin asetuksia manuaalisesti, ota huomioon, että värien muodostaminen on monimutkainen asia ja että siinä pitää ottaa huomioon monia tekijöitä. Alla luetellaan joitakin tärkeimmistä tekijöistä.

# Erot näytön ja tulostimen toistettavissa olevien värialueiden välillä.

- Kaikkia ihmissilmällä havaittavia värejä ei voi toistaa tulostimella eikä näytössä. Kullakin laitteella on tietty rajallinen värivalikoima. Tämän lisäksi tulostimella ei voida toistaa kaikki näytössä näkyviä värejä ja päinvastoin.
- Molemmissa laitteissa käytetään hyvin erilaista tekniikkaa värien esittämiseksi. Näytössä käytetään punaisia, vihreitä ja sinisiä (RGB) loisteaineita (tai nestekiteitä), kun taas tulostimessa käytetään syaania, magentaa, keltaista ja mustaa (CMYK) väriainetta tai mustetta.
- Näyttö pystyy näyttämään erittäin eläviä värejä, kuten intensiivisiä punaisia ja sinisiä, eikä näitä ole helppo toistaa millään tulostimella käyttämällä väriainetta tai mustetta. Vastaavasti on olemassa tiettyjä värejä (esimerkiksi joitakin keltaisia), jotka voidaan tulostaa, mutta jotka eivät toistu oikein näytössä. Tämä näyttöjen ja tulostimien välinen eriävyys on usein pääsyy siihen, että tulosteen värit eivät vastaa näytössä näkyviä värejä.

#### Katseluolosuhteet

Tuloste voi näyttää hyvin erilaiselta ei valaistusoloissa. Esimerkiksi tulosteen värit voivat näyttää erilaisilta, kun tulostetta tarkastellaan auringonpaisteessa ja kun sitä tarkastellaan normaalissa loistelamppuvalaistuksessa.

#### Tulostinajurin väriasetukset

Tulostinajurin manuaaliset väriasetukset voivat muuttaa tulosteen ulkoasua. Käytettävissä on useita vaihtoehtoja, joiden avulla tulosteen värejä voi mukauttaa vastaamaan näytössä näkyviä värejä.

### Näytön asetukset

Näytön kirkkaus- ja kontrastiasetuksilla voidaan muuttaa sitä, miltä asiakirja näyttää näytössä. Lisäksi näytön värilämpötilaasetus vaikuttaa siihen, miten lämpimiltä tai kylmiltä värit näyttävät.

Tyypillisessä näytössä on käytettävissä useita asetuksia:

| > | 5000 K | Lämpimin asetus. Hieman kellertävä                                 |
|---|--------|--------------------------------------------------------------------|
|   |        | valaistus, jota tyypillisesti käytetään<br>grafiikkaympäristöissä. |

- > 6500 K Viileämpi asetus, joka vastaa likimäärin päivänvaloa.
- > 9300 K Viileä. Useiden näyttöjen ja televisioiden oletusasetus.

(K = Kelvin-aste, lämpötilan mittayksikkö.)

## Ohjelmasovelluksen tapa näyttää väri

Toiset ohjelmasovellukset, kuten Corel Draw tai Adobe Photoshop, voivat näyttää värin eri tavalla kuin toimistosovellukset, kuten Microsoft Word. Katso lisätietoja sovelluksen ohjeesta tai käyttöoppaasta.

#### Paperityyppi

Myös käytettävän paperin tyyppi vaikuttaa huomattavasti tulosteen väriin. Esimerkiksi kierrätyspaperille tulostettaessa värit näyttävät harmaammilta kuin kiiltävää erikoispaperia käytettäessä.

## VÄRITULOSTUSVIHJEITÄ

Alla olevien ohjeiden avulla voit saavuttaa hyvän väritulostuslaadun tulostimessa.

#### **VALOKUVIEN TULOSTAMINEN**

Käytä Monitori (6500K) - Havaittava -asetusta.

Jos värit näyttävät liian harmailta, kokeile Monitori (6500K) – Elävä -asetusta tai Digitaalikamera-asetusta.

#### TULOSTAMINEN TOIMISTOSOVELLUKSISTA

Käytä Monitori (9300K) -asetusta. Tämä voi auttaa, jos tulostuksessa sovelluksista, kuten Microsoft Excel tai Microsoft PowerPoint, esiintyy tiettyihin väreihin liittyviä ongelmia.

#### ERIKOISVÄRIEN (ESIMERKIKSI YRITYSLOGON) TULOSTAMINEN

Tulostinajurin CD-levyllä on kaksi apuohjelmaa, joiden avulla voi täsmätä erityisiä värejä:

Colour Correct -apuohjelma

Colour Swatch -apuohjelma.

#### TULOSTEEN KIRKKAUDEN TAI INTENSITEETIN SÄÄTÄMINEN

Jos tuloste on liian vaalea tai tumma, voit säätää sitä Kirkkausasetuksella.

Jos värit ovat liian intensiivisiä tai ne eivät ole tarpeeksi intensiivisiä, muuta Värikylläisyys-asetusta.

## VÄRITÄSMÄYSASETUSTEN KÄYTTÄMINEN

Tulostinajurin väritäsmäysasetusten avulla voidaan täsmätä tulosteen värejä vastaamaan näytössä näkyviä värejä tai muun lähteen, kuten digitaalikameran, värejä.

Väritäsmäysasetusten avaaminen Windowsin ohjauspaneelista:

- Avaa Tulostimet-ikkuna (Tulostimet ja Faksit -ikkuna Windows XP:ssä).
- Napsauta hiiren kakkospainikkeella tulostimen nimeä ja valitse Ominaisuudet.
- Valitse sitten Tulostusmäärityksetpainike (1).

|                                                                                                    |                             |                        | vice Robin |
|----------------------------------------------------------------------------------------------------|-----------------------------|------------------------|------------|
| Preter Name Locator: Commet Verez Name Code: Verez Name Code: Verez Name Code: Verez Name Securit Scam No Securit Scam No Securit Scam Securit Scam Securit                      |                             |                        |            |
| Connext Connext Connext Code: Yes Factors Name Code: Yes Double-sided: No Supel: No Supel: No Suped: No Suped: No Su                | Printer Name                |                        |            |
| Loader:<br>Commer<br>Factor<br>Calcer<br>Calcer<br>Calcer to<br>Double-steels to<br>Staget No<br>Staget No<br>Staget No                                                                                                    |                             |                        |            |
| Connert:  Mode Protein Nome  Feature Code: Yes Code: Yes Code: Yes Code: Yes Stack No Stack No Stack N                | Location                    |                        |            |
| Commer<br>Mode: Preter Nono<br>Cakr Vis Paper available:<br>Double-stells To Paper available:<br>Stagle No<br>Stagle To page 100 Paper 100 Paper 100 Pa | Communit                    |                        |            |
| Model Prezer Norma                                                                                                    | Commera.                    |                        |            |
| Color Yes Paper available:<br>Double-side: No<br>Styde: No<br>Speed 15 ppm<br>Maximum residution: Unfravor                                                                                                    | Model Debter Name           |                        |            |
| Color: Yes Poper available:<br>Double-side: No<br>Staple: No<br>Speed: 16 prom<br>Maximum recolution: Unknown                                                                                                    | Franker Ivalle              |                        |            |
| Looc res Poper available:<br>Double-sided: No<br>Staple: No<br>Speed: 16 ppm<br>Maximum resolution: Unknown                                                                                                    | C L M                       |                        |            |
| Double-sidet No  Staple: No Seed: 16 ppm Maximum resolution: Unknown                                                                                                    | LOOC TES                    | Haper available:       |            |
| Staple: No<br>Speed: 16 ppm<br>Maximum resolution: Unknown                                                                                                    | Double-sided: No            |                        |            |
| Speed: 16 ppm<br>Maximum resolution: Unknown                                                                                                    | Staple: No                  |                        |            |
| Maximum resolution: Unknown                                                                                                    | Speed: 16 ppm               |                        |            |
|                                                                                                    | Maximum resolution: Unknown |                        |            |
|                                                                                                    | Printing                    | Preferences Print Test | Page       |
| Printing Preferences Print Test Page                                                                                                    |                             |                        |            |
| Printing Preferences     Print Test Page                                                                                                    |                             |                        |            |
| Printing Preferences     Print Test Page                                                                                                    |                             |                        |            |
| Printing Preferences     Print Test Page                                                                                                    |                             |                        |            |

Väritäsmäysasetusten avaaminen Windows-sovelluksesta:

- 1. Valitse sovelluksen valikosta Tiedosto–Tulosta.
- 2. Valitse tulostimen nimen vieressä oleva Ominaisuudetpainike.

## VÄRITÄSMÄYSASETUSTEN MÄÄRITTÄMINEN

 Voit käyttää väritäsmäystä valitsemalla Väri-välilehdeltä Värin lisäasetukset.

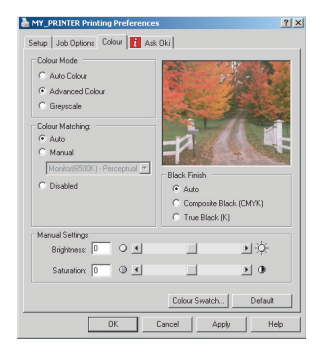

2. Valitse Luonnollinen-väriasetus ja valitse sitten seuraavat asetukset:

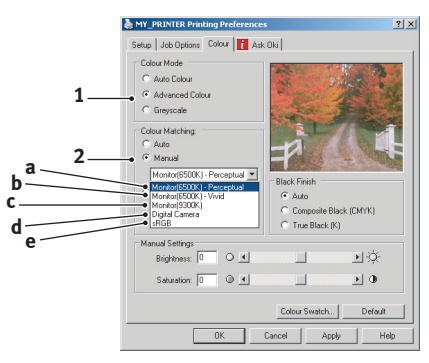

- Monitori (6500K) Havaittava
   Optimoitu valokuvien tulostamista varten. Värien tulostuksessa korostetaan värikylläisyyttä.
- (b) Monitori (6500K) Elävä Optimoitu valokuvien tulostamista varten, mutta värit ovat vieläkin kylläisempi kuin käytettäessä asetusta Monitori (6500K) – Havaittava.
- (c) Monitori (9300K) Optimoitu sovellusten, kuten Microsoft Office sovellusten, kuvien tulostamiseen. Värien tulostuksessa korostetaan valoisuutta.

#### (d) Digitaalikamera

Optimoitu digitaalikameralla otettujen valokuvien tulostamista varten.

Tulostusjälki vaihtelee valokuvan kohteen ja kuvausolojen mukaan.

(e) sRGB

Tulostin yrittää toistaa sRGB-väritilan. Tämä voi olla hyödyllistä tulostettaessa sRGB-lähdelaitteesta, kuten skannerista tai digitaalikamerasta.

## COLOR SWATCH -OMINAISUUDEN KÄYTTÄMINEN

Color Swatch -ominaisuuden asentaminen edellyttää Color Swatch -apuohjelman asentamista. Tämä apuohjelman on tulostimen mukana toimitetulla CD-levyllä.

Color Swatch -toiminto tulostaa kaavioita, jotka sisältävät näytevärejä. Ota huomioon, että kaikki tulostimella tulostettavat värit eivät sisälly näihin kaavioihin. Kunkin näytevärin alla on sitä vastaavat RGB-arvot. Näiden tietojen avulla värejä voidaan säätää sovelluksissa, joissa voi syöttää omia RGB-arvoja. Napsauta Color Swatch -painiketta (1) ja valitse haluamasi vaihtoehdot.

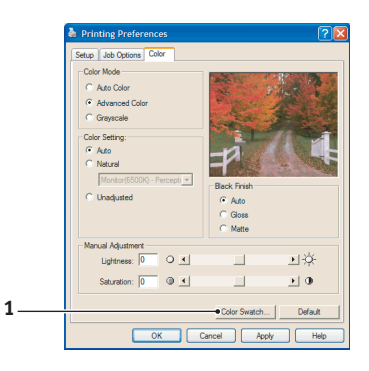

#### Esimerkki Color Swatch -toiminnon käyttämisestä:

Halua tulostaa logon, jossa käytetään punaisen tiettyä sävyä. Toimintaohje:

- **1.** Tulosta värivalikoima ja valitse sitten punaisen sävy, joka parhaiten soveltuu käyttötarkoitukseen.
- **2.** Merkitse muistiin tämän sävyn RGB-arvo.
- **3.** Käytä ohjelman värivalitsinta, anna samat RGB-arvot ja korvaa logon värin tällä värillä.

Näytössä näkyvä RGB-väri ei välttämättä vastaa värivalikoimaan tulostettua väriä. Tässä tapauksessa ero johtuu luultavasti siitä, että näyttö ja tulostin muodostavat värin eri tavalla. Tässä sillä ei ole merkitystä, koska tavoitteena on tulostaa oikea väri.

## COLOUR CORRECT - APUOHJELMAN KÄYTTÄMINEN

Oki Colour Correct -apuohjelma on tulostinohjaimen CD-levyllä. Se pitää asentaa erikseen, koska sitä ei asenneta tulostinajurin asennuksen yhteydessä.

Colour Correct -apuohjelmassa on seuraavat ominaisuudet:

- Microsoft Office -värivalikoiman säätäminen yksilöllisesti. Tämän on käyttökelpoista haluttaessa muuttaa tietyn värin tulostumista.
- Värien säätäminen muuttamalla värisävyä, värikylläisyyttä ja gamma-arvoa. Tämä on käyttökelpoista haluttaessa muuttaa värien yleistä ulkoasua.

Kun nämä värisäädöt on tehty, uudet asetukset voidaan valita tulostinajurin Väri-välilehdeltä.

# Color Correct -apuohjelmassa tehtyjen säätöjen valitseminen:

- 1. Valitse ohjelmasovelluksessa **Tiedosto** ja valitse sitten **Tulosta**.
- Valitse Ominaisuudet. Tulostinajurin asetukset tulevat näyttöön.
- 3. Valitse Väri-välilehti.
- 4. Valitse Värin lisäasetukset.
- 5. Valitse Käyttäjän määrittämä.

Valitse Color Correct -apuohjelmassa tekemäsi säätö.

## VALIKKOTOIMINNOT

Tässä kohdassa kuvataan tulostimen käyttöpaneelin kautta käytettävät ja nestekidenäytössä näkyvät valikot.

Usein käy niin, että Windows-tulostinajurien kautta suoritettavat määritykset kumoavat monet näistä asetuksista. Ajurin monien asetusten arvoksi voi kuitenkin valita Tulostimen asetus -asetuksen, jolloin asetuksia käytetään oletusarvoina mainituissa tulostinvalikoissa.

Oletusasetukset (jos on) näkyvät lihavoituna jäljempänä olevissa taulukoissa.

Tulostimen ollessa toimintavalmiina valmiustilassa sen nestekidenäytössä on teksti ONLINE. Voit tässä tilassa avata valikkojärjestelmän painamalla käyttöpaneelin +/--painikkeita ja vierittämällä niillä valikkoluetteloa, kunnes haluamasi valikko tulee näyttöön. Toimi sitten seuraavasti:

- 1. Avaa valikko painamalla ENTER.
- Selaa valikon vaihtoehtoja +/--painikkeilla. Kun vaihtoehto, jonka asetusta haluat muuttaa, tulee näyttöön, valitse se painamalla ENTER. Käytössä oleva asetus on merkitty tähdellä (\*).
- Selaa tämän vaihtoehdon asetuksia +/--painikkeilla ja valitse sitten haluamasi asetus painamalla ENTER asetuksen ollessa näytössä. Asetuksen viereen tulee tähti (\*), mikä ilmaisee sen olevan käytössä.
- 4. Palaa takaisin valikkoluetteloon painamalla **BACK** (Edellinen) -painiketta.
- 5. Tee jokin seuraavista toimista:
  - Palaa valikkoluetteloon painamalla **BACK** (Edellinen) -painiketta

tai

• Poistu valikkojärjestelmästä ja palaa valmiustilaan painamalla **ONLINE**-painiketta.

## **TULOSTUSTYÖT-VALIKKO**

Tämä valikko näkyy vain silloin, kun tulostimeen on asennettu kiintolevy. Tätä valikkoa käytetään sisäiselle kiintolevylle tallennettujen asiakirjojen tulostamiseen. Asiakirjoja voi tallentaa kiintolevylle käyttämällä Suojattu tulostus- tai Tarkista ja tulosta -ominaisuutta. Näiden toimintojen käyttäminen kuvataan muualla tässä oppaassa.

Sinua pyydetään antamaan salasanasi tai PIN-koodisi. Syötä numerot käyttämällä +/--painikkeita ja siirry seuraavaan numeroon painamalla **ENTER**.

## **INFORMAATIOMENU-VALIKKO**

Tämän valikon avulla on mahdollista tulostaa nopeasti tulostimeen tallennettuja erilaisia tietoja.

| Конде        | TOIMENPIDE | Kuvaus                                                                                    |
|--------------|------------|-------------------------------------------------------------------------------------------|
| TULOSTA INFO | SUORITA    | Nykyisen asetukset sisältävän<br>täydellisen valikkoluettelon<br>tulostaminen.            |
| VERKKO       | SUORITA    | Verkon kokoonpanotietojen tulostaminen.                                                   |
| DEMO1        | SUORITA    | Värillistä ja mustavalkoista grafiikkaa ja tekstiä sisältävän esittelysivun tulostaminen. |

## SAMMUTUSMENU-VALIKKO

Tämä valikko näkyy vain silloin, kun tulostimeen on asennettu kiintolevy. **Tämä vaihtoehto pitää valita aina ennen tulostimen virran katkaisemista, jotta kiintolevyltä ei häviäisi tietoja.** 

| Конде               | ASETUKSET | Kuvaus                                                                                                    |
|---------------------|-----------|----------------------------------------------------------------------------------------------------|
| SAMMUTA<br>TULOSTIN | SUORITA   | Tulostimen sammuttaminen hallitusti niin,<br>että varmistetaan sisäisen kiintolevyn<br>kaikkien tiedostojen sulkeminen ennen<br>virran katkaisemista. Älä katkaise virtaa<br>tulostimesta, ennen kuin näyttöön tulee<br>tästä ilmoittava sanoma. |

## **TULOSTUSVALIKKO**

Tämän valikon avulla on mahdollista määrittää erilaisia tulostustöiden suoritukseen liittyviä asetuksia.

| Конде                | ASETUKSET                                               | Kuvaus                                                                                                    |
|----------------------|---------------------------------------------------------|----------------------------------------------------------------------------------------------------|
| KOPIOT               | <b>1</b> -999                                           | Asiakirjasta tulostettavien kopioiden määrän (1–999) määrittäminen.                                                                                                    |
| KAKSIPUOLEI-<br>SUUS | päällä/ <b>pois</b>                                     | Kaksipuolisen tulostuksen (jos<br>asennettu) ottaminen käyttöön tai<br>sen poistaminen käytöstä.                                                                                                    |
| PAPERINSYÖTTÖ        | PAPERI-<br>KASETTI1<br>PAPERI-<br>KASETTI2<br>OHISYÖTTÖ | Lokeron 1 (Paperikasetti1), lokeron<br>2 (Paperikasetti2) tai<br>monikäyttölokeron (Ohisyöttö)<br>valitseminen paperinsyötön<br>oletuslokeroksi.                                                                                                    |
| AUTOM<br>KAS.VAIHTO  | <b>PÄÄLLÄ</b><br>POIS                                   | Jos kahteen lokeroon on asetettu<br>samanlaista paperia, tulostin voi<br>vaihtaa vaihtoehtoisen paperilähteen<br>käyttöön, jos nykyisestä lokerosta<br>loppuu paperi kesken tulostuksen.                                                                                                    |
| KAS JÄRJESTYS        | <b>ALAS</b><br>YLÖS<br>PAP.<br>SYÖTTÖALUST              | Lokeroiden automaattisessa<br>vaihtamisessa käytettävän<br>järjestyksen määrittäminen.                                                                                                    |
| OHISYÖTTÖ<br>KÄYTTÖ  | <b>ÄLÄ KÄYTÄ</b><br>POIKKEU-<br>STAPAUS                 | Jos tulostettavassa asiakirjassa<br>tarvitaan paperikokoa, joka ei vastaa<br>valitussa lokerossa olevaa paperia,<br>tulostin voi automaattisesti syöttää<br>paperia monikäyttölokerosta. Jos<br>tämä toiminto ei ole käytössä,<br>tulostin keskeyttää toimintansa ja<br>pyytää asettamaan oikeankokoista<br>paperia. |
| MEDIAN<br>TARKISTUS  | <b>PÄÄLLE</b><br>POIS PÄÄLTÄ                            | Tulostimen määrittäminen<br>tarkistamaan, että asetetun paperin<br>koko vastaa tulostettavaksi<br>lähetetyssä asiakirjassa määritettyä<br>kokoa.                                                                                                    |

| Конде       | ASETUKSET       | KUVAUS                                                                                                    |
|-------------|-----------------|----------------------------------------------------------------------------------------------------|
| MONO NOPEUS | AUTO NOPEUS     | Jos tulostustyön ensimmäinen sivu<br>on mustavalkoinen, tulostusnopeus<br>on 32 sivua minuutissa. Kun tulostin<br>havaitsee värillisen sivun, työn<br>loppuajaksi tulostusnopeudeksi<br>asetetaan 20 sivua minuutissa<br>(C5600) tai 26 sivua minuutissa<br>(C5800).                                                                                                    |
|             | NORMAALI<br>NOP | Tämä asetus toimii samalla tavalla<br>kuin AUTO NOPEUS -asetus, paitsi<br>että tulostusnopeus on 32 sivua<br>minuutissa siihen asti, kun havaitaan<br>värillinen sivu. Tämän nopeuden<br>saavuttamiseksi tulostin tarvitsee<br>vielä 10–20 sekuntia lämpenemiseen<br>ja 30–60 sekuntia jäähtymiseen<br>vaihdettaessa värillisten sivujen<br>nopeuteen 20 sivua minuutissa<br>(C5600) tai 26 sivua minuutissa<br>(C5800). Näin ollen tämä asetus on<br>edullisin silloin, kun suurin osa<br>tulostustöistä on mustavalkoisia. |
|             | VÄRINOPEUS      | Tulostin toimii nopeudella 20 sivua<br>minuutissa (C5600) tai 26 sivua<br>minuutissa (C5800) kaikissa<br>tulostustöissä. Tämä asetus on<br>edullisin silloin, kun suurin osa<br>tulostustöistä on värillisiä.                                                                                                    |

## MEDIAVALIKKO

Tämän valikon avulla määritetään eri tulostusmateriaaleihin liittyviä asetuksia.

| Конде               | ASETUKSET                                                                                                    | KUVAUS                                                                                                    |
|---------------------|----------------------------------------------------------------------------------------------------|----------------------------------------------------------------------------------------------------|
| KAS1<br>PAPERIKOKO  | A4 / A5 / A6 /<br>B5<br>LEGAL14<br>LEGAL13.5<br>LEGAL13<br>LETTER<br>EXECUTIVE<br>CUSTOM                                               | Lokeroon 1 (ylälokeroon, jos<br>tulostimeen on asennettu molemmat<br>lokerot) asetetun paperin koon<br>määrittäminen. Jos valitset<br>CUSTOM-asetuksen, katso tässä<br>taulukossa jäljempänä kuvatut<br>vaihtoehdot X MITTA ja Y MITTA.                                                                                                    |
| KAS1<br>MEDIATYYPPI | NORMAALI<br>KIRJELOMAKE<br>BOND<br>KIERRÄTETTY<br>KARHEA<br>KIILTÄVÄ                                                                   | Tähän lokeroon asetetun<br>tulostusmateriaalin tyypin<br>määrittäminen. Asetus auttaa<br>tulostinta säätämään sisäisiä<br>toimintaparametrejaan, kuten<br>moottorin nopeutta ja<br>kiinnityslämpötilaa, vastaamaan<br>paremmin syötettävää<br>tulostusmateriaalia. Esimerkiksi<br>kirjelomakkeita käytettäessä voi olla<br>edullista käyttää hieman alempaa<br>kiinnityslämpötilaa, jotta niiden<br>muste ei leviäisi. |
| KAS1<br>MEDIAPAINO  | KEVYT (64~<br>74 g/m <sup>2</sup> )<br><b>KESKIRASKAS</b><br>(75 -<br>90 g/m <sup>2</sup> )<br>PAINAVA (91 -<br>105 g/m <sup>2</sup> ) | Tulostimen määrittäminen lokeroon<br>asetetun paperin painon mukaan.                                                                                                    |
| KAS2<br>PAPERIKOKO  | A4 / A5 / B5 /<br>LEGAL14<br>LEGAL13.5<br>LEGAL13<br>LETTER<br>EXECUTIVE<br>CUSTOM                                                     | Alempaan lokeroon 2 (jos on)<br>asetetun paperin koon<br>määrittäminen. Jos valitset<br>CUSTOM-asetuksen, katso tässä<br>taulukossa jäljempänä kuvatut<br>vaihtoehdot X MITTA ja Y MITTA.                                                                                                    |
| KAS2<br>MEDIATYYPPI | NORMAALI<br>KIRJELOMAKE<br>BOND<br>KIERRÄTETTY<br>KARHEA                                                                               | Tähän lokeroon (jos on) asetetun<br>tulostusmateriaalin tyypin<br>määrittäminen.                                                                                                    |

| Конде               | ASETUKSET                                                                                                    | Kuvaus                                                                                                    |
|---------------------|----------------------------------------------------------------------------------------------------|----------------------------------------------------------------------------------------------------|
| KAS2<br>MEDIAPAINO  | KEVYT (64 -<br>74g/m²)<br><b>KESKIRASKAS</b><br>(75 -<br>90g/m²)<br>PAINAVA (91 -<br>176g/m²)                                                                                           | Tulostimen määrittäminen tähän<br>lokeroon (jos on) asetetun paperin<br>painon mukaan.                                                                                                    |
| OHIS<br>PAPERIKOKO  | LETTER<br>EXECUTIVE<br>LEGAL14<br>LEGAL13.5<br>LEGAL13<br><b>A4</b> / A5 / A6 /<br>B5<br>CUSTOM<br>COM-9<br>ENVELOPE<br>COM-10<br>ENVELOPE<br>MONARCH ENV<br>DL ENVELOPE<br>C5 ENVELOPE | Monikäyttölokerosta syötettävän<br>paperin koon määrittäminen. Jos<br>valitset CUSTOM-asetuksen, katso<br>tässä taulukossa jäljempänä kuvatut<br>vaihtoehdot X MITTA ja Y MITTA.                  |
| OHIS<br>MEDIATYYPPI | NORMAALI<br>KIRJELOMAKE<br>KALVO<br>OSOITELAPUT<br>BOND<br>KIERRÄTETTY<br>KARTONKI<br>KARHEA<br>KIILTÄVÄ                                                                                | Monikäyttölokerosta syötettävän<br>tulostusmateriaalin tyypin<br>määrittäminen niin, että tulostin voi<br>säätää sisäisiä parametrejaan<br>paremmin valitun<br>tulostusmateriaalin tyypin mukaan. |
| OHIS<br>MEDIAPAINO  | KESKIRASKAS<br>(75 -<br>90g/m <sup>2</sup> )<br>PAINAVA (91 -<br>120 g/m <sup>2</sup> )<br>ERITT. PAINAVA<br>(121 -<br>203 g/m <sup>2</sup> )                                           | Monikäyttölokerosta syötettävän<br>tulostusmateriaalin painon<br>määrittäminen.                                                                                                    |
| MITTAYKSIKKÖ        | <b>MILLIMETRIÄ</b><br>TUUMAA                                                                                                    | Kahdessa seuraavassa<br>vaihtoehdossa käytettävän<br>mittayksikön valitseminen.                                                                                                    |
| Конде   | ASETUKSET                            | KUVAUS                                                                                                    |
|---------|--------------------------------------|----------------------------------------------------------------------------------------------------|
| Χ ΜΙΤΤΑ | 100- <b>210</b> -216<br>MILLIMETRIÄ  | Edellä mainittujen PAPERIN KOKO<br>-asetusten CUSTOM-asetuksen<br>määrittämän paperin leveyden<br>määrittäminen.                                                                                                    |
| Y MITTA | 148- <b>297</b> -1200<br>MILLIMETRIÄ | Edellä mainittujen PAPERIN KOKO<br>-asetusten CUSTOM-asetuksen<br>määrittämän paperin pituuden<br>määrittäminen. Ota huomioon, että<br>monikäyttölokerosta voidaan syöttää<br>enintään 1 200 millimetrin pituista<br>paperia. |

# VÄRIVALIKKO

Tulostin säätää automaattisesti väritasapainoa ja -tiheyttä asianmukaisin väliajoin, mikä optimoi tulosteen valkoisen paperin ja kirkkaan päivänvalon mukaan. Tämän valikon vaihtoehtojen avulla voi muuttaa oletusasetuksia erityisen hankalia tulostustöitä tai erikoistulostustöitä varten. Oletusasetukset palautetaan käyttöön seuraavan tulostustyön suorittamisen jälkeen.

| Конде                                      | ASETUKSET                            | Kuvaus                                                                                                    |
|--------------------------------------------|--------------------------------------|----------------------------------------------------------------------------------------------------|
| KYLLÄISYYSSÄÄTÖ                            | <b>AUTO</b><br>MANUAALINEN           | Jos asetuksena on AUTO,<br>värikylläisyyttä säädetään<br>automaattisesti, kun tulostimen<br>virta kytketään päälle, kun<br>tulostimeen asennetaan uusi<br>kuvarumpu tai värikasetti sekä<br>rummun 100, 300 ja 500<br>pyörähdyksen välein. Jos rummun<br>500. pyörähdys tapahtuu<br>tulostustyön aikana, säätäminen<br>suoritetaan tämän tulostustyön<br>jälkeen, ja se kestää enintään 55<br>sekuntia. MANUAALINEN-asetusta<br>käytettäessä säätäminen pitää<br>käynnistää seuraavan<br>valikkovaihtoehdon avulla. |
| SÄÄDÄ<br>KYLLÄISYYS                        | SUORITA                              | Värikylläisyyden säätäminen.                                                                                                    |
| SÄÄDÄ<br>KOHDISTUS                         | SUORITA                              | Värikohdistuksen säätäminen<br>automaattisesti. Normaalisti tämä<br>suoritetaan virran kytkennän ja<br>yläkannen avaamisen ja<br>sulkemisen yhteydessä. Tämä<br>toimenpide kohdistaa syaanin- ja<br>magentanväriset sekä keltaiset<br>kuvat mustaan kuvaan.                                                                                                    |
| C KOHD<br>HIENOSÄÄT<br>M KOHD<br>HIENOSÄÄT | -3~ <b>0</b> ~+3<br>-3~ <b>0</b> ~+3 | Kuvan ajoituksen<br>hienosäätäminen mustan kuvan                                                                                                    |
| Y KOHD<br>HIENOSÄÄT                        | -3~ <b>0</b> ~+3                     | sisalion mukaan.                                                                                                    |

# JÄRJESTELMÄASETUKSET-VALIKKO

Tämän valikon avulla määritetään työtapoihin liittyviä yleisiä tulostusasetuksia.

| VAIHTOEHDOT         | ASETUKSET                         | Kuvaus                                                                                                    |
|---------------------|-----------------------------------|----------------------------------------------------------------------------------------------------|
| VIRRANSÄÄST<br>AIKA | 5<br>15<br>30<br><b>60</b><br>240 | Tämä asetus määrittää tulostimen<br>tyhjäkäyntiajan, jonka jälkeen<br>tulostin siirtyy virransäästötilaan.<br>Virransäästötilassa tulostin kuluttaa<br>virtaa vain sen verran kuin tarvitaan<br>tulostimen pitämiseen käynnissä ja<br>valmiina vastaanottamaan dataa.<br>Kun tulostustyö lähetetään,<br>tulostimen pitää lämmetä noin<br>minuutin ajan ennen tulostuksen<br>aloittamista. |
| OHITA<br>VAROITUS   | <b>PÄÄLLÄ</b><br>TYÖ              | Kun asetus on PÄÄLLÄ, vähemmän<br>tärkeät varoitukset, kuten pyynnöt<br>asettaa erikokoinen paperi, voidaan<br>ohittaa painamalla <b>ONLINE</b> -<br>painiketta. Kun asetuksena on TYÖ,<br>varoitukset poistetaan, kun<br>tulostustyötä jatketaan.                                                                                                    |
| MANUAL<br>MAKSAIKA  | POIS<br>30<br><b>60</b>           | Tämä asetus määrittää, kuinka<br>monta sekuntia tulostin odottaa<br>paperin syöttämistä ennen<br>tulostustyön peruuttamista.                                                                                                    |
| MAKS.<br>ODOTUSAIKA | 5~ <b>40</b> ~300                 | Tämä asetus määrittää, kuinka<br>monta sekuntia tulostin odottaa<br>ennen sivun poistamista, kun datan<br>vastaanotto keskeytyy. PostScript-<br>emulointitilassa työ peruutetaan<br>aikakatkaisun esiintyessä.                                                                                                    |
| VÄRIAINE<br>VÄHISSÄ | <b>JATKA</b><br>PYSÄHDY           | Tämä asetus määrittää, jatkaako<br>tulostin tulostamista väriaineen<br>vähäisen määrän havaitsemisen<br>jälkeen.                                                                                                    |
| TUKOKSESTA<br>ELPYM | <b>PÄÄLLÄ</b><br>POIS             | Tämä asetus määrittää, pitääkö<br>tulostimen suorittaa<br>paperitukoksesta palautuminen<br>paperitukoksen jälkeen. Jos asetus<br>on PÄÄLLÄ, tulostin yrittää tulostaa<br>paperitukoksen takia tulostumatta<br>jääneet sivut uudelleen<br>paperitukoksen poistamisen jälkeen.                                                                                                    |

| VAIHTOEHDOT   | ASETUKSET             | Kuvaus                                                                                                  |
|---------------|-----------------------|----------------------------------------------------------------------------------------------------|
| VIRHERAPORTTI | PÄÄLLÄ<br><b>POIS</b> | Jos asetus on PÄÄLLÄ, tulostin<br>tulostaa virheen tiedot PostScript-<br>emuloinnin virheen yhteydessä. |

# **USB MENU -VALIKKO**

Tämän valikon avulla on määritetään tulostimen USB-liitännän asetuksia.

| Конде       | ASETUKSET                    | KUVAUS                                                                |
|-------------|------------------------------|-----------------------------------------------------------------------|
| SOFT RESET  | PÄÄLLÄ /<br><b>EI PÄÄLLÄ</b> | SOFT RESET -komennon ottaminen käyttöön tai sen poistaminen käytöstä. |
| SARJANUMERO | päällä /<br><b>EI Päällä</b> |                                                                       |
| NOPEUS      | 12 / <b>480</b> Mps          | Tämä asetus määrittää liitännän<br>nopeuden.                          |

# **VERKKOASETUKSET-VALIKKO**

Tämän valikon avulla määritetään tulostimen 10Base-T- ja 100Base-TX-verkkokorttien asetuksia.

| Конде               | ASETUKSET                    | Kuvaus                                                                                                    |
|---------------------|------------------------------|----------------------------------------------------------------------------------------------------|
| TCP/IP              | <b>PÄÄLLÄ</b> /<br>EI PÄÄLLÄ | Tämän verkkoyhteyskäytännön ottaminen käyttöön tai sen poistaminen käytöstä.                                                                                                    |
| NETBEUI             | <b>PÄÄLLÄ</b> /<br>EI PÄÄLLÄ | Tämän verkkoyhteyskäytännön<br>ottaminen käyttöön tai sen<br>poistaminen käytöstä.                                                                                                    |
| IP-OSOITE<br>ASETUS | AUTO /<br>MANUAALINEN        | Tämä asetus määrittää, käytetäänkö<br>IP-osoitteen automaattista<br>määritystä (DHCP) vai<br>määritetäänkö se manuaalisesti.                                                                                                    |
| IP-OSOITE           | XXX.XXX.XXX.XXX              | Nykyinen IP-osoite. Voit muuttaa<br>sitä painamalla <b>ENTER</b> ja<br>kasvattamalla sitten ensimmäistä<br>lukuryhmää +/painikkeita<br>käyttämällä. Siirry sitten<br>seuraavaan ryhmään painamalla<br>uudelleen <b>ENTER</b> . Kun olet<br>määrittänyt neljännen lukuryhmän,<br>tallenna uusi osoite painamalla vielä<br>kerran <b>ENTER</b> . |

| Конде                | ASETUKSET                                                                                       | Kuvaus                                                                                                 |
|----------------------|-------------------------------------------------------------------------------------------------|----------------------------------------------------------------------------------------------------|
| ALIVERK-<br>KOMASKI  | XXX.XXX.XXX.XXX                                                                                 | Nykyinen aliverkon peite. Voit<br>muuttaa arvoa noudattamalla<br>jäljempänä olevia ohjeita.            |
| YHDYSKÄYTÄVÄ         | xxx.xxx.xxx.xxx                                                                                 | Nykyinen yhdyskäytävän osoite. Voit<br>muuttaa arvoa noudattamalla<br>jäljempänä olevia ohjeita.       |
| TEHDASASET-<br>UKSET | SUORITA                                                                                         | Laitteen tehtaalla määritettyjen oletusasetusten palauttaminen.                                        |
| WEB                  | <b>PÄÄLLÄ</b> /<br>EI PÄÄLLÄ                                                                    | Web-määritystoiminnon ottaminen käyttöön tai sen poistaminen käytöstä.                                 |
| TELNET               | PÄÄLLÄ /<br><b>EI PÄÄLLÄ</b>                                                                    | Telnet-määritystoiminnon ottaminen<br>käyttöön tai sen poistaminen<br>käytöstä.                        |
| FTP                  | <b>PÄÄLLÄ</b> /<br>OLETUS                                                                       | TFP-tietoliikenteen ottaminen<br>käyttöön tai sen poistaminen<br>käytöstä.                             |
| SNMP                 | <b>PÄÄLLÄ</b> /<br>EI PÄÄLLÄ                                                                    | SNMP-yhteyskäytännön ottaminen käyttöön tai sen poistaminen käytöstä.                                  |
| VERKON KOKO          | <b>NORMAALI</b> /<br>PIENI                                                                      | Verkon koon määrittäminen.                                                                             |
| HUB-LINK<br>ASETUS   | AUTO<br>NEGOTIATE<br>100BASE-TX<br>FULL<br>100BASE-TX<br>HALF<br>10BASE-T FULL<br>10BASE-T HALF | Verkkokeskittimen kautta<br>tapahtuvan tietoliikenteen kaksi- tai<br>vuorosuuntaisuuden määrittäminen. |

# HUOLTOVALIKKO

Tämän valikon avulla ohjataan erilaisia tulostimen huolto- ja ylläpitotoimintoja.

| Конде              | ASETUKSET                    | Kuvaus                                                                                                    |
|--------------------|------------------------------|----------------------------------------------------------------------------------------------------|
| MENU NOLLAUS       | SUORITA                      | Valikkojen oletusasetusten<br>palauttaminen.                                                                                                    |
| TALLENNUS-<br>MENU | SUORITA                      | Nykyisten asetusten tallentaminen<br>oletusarvoiksi. Vahvista<br>tallentaminen painamalla<br>vahvistusnäytössä <b>ENTER</b> tai<br>peruuta se painamalla <b>CANCEL</b><br>(Peruuta).                                                                                                    |
| VIRRANSÄÄSTÖ       | <b>PÄÄLLÄ</b> / EI<br>PÄÄLLÄ | Automaattisen virransäästötilan<br>ottaminen käyttöön tai sen<br>poistaminen käytöstä.<br>Virransäästötilaan siirtymisen<br>aikaviive määritetään<br>Järjestelmäasetukset-valikossa.                                                                                                    |
| PAPERI<br>MUSTUUS  | -2~0~+2                      | Tämän vaihtoehdon avulla voidaan<br>tehdä hienosäätöä, kun<br>mustavalkoinen tulostusjälki<br>valkoisella paperilla on himmeä tai<br>kun siinä esiintyy vaaleita läikkiä tai<br>raitoja. Voit tummentaa<br>tulostusjälkeä kasvattamalla arvoa<br>tai vähentää tummissa alueissa<br>esiintyviä läikkiä tai raitoja<br>pienentämällä arvoa. |
| PAPERI VÄRI        | -2~0~+2                      | Sama asetus kuin edellisessä, mutta käytettäessä väritulostusta.                                                                                                    |
| KALVO<br>MUSTUUS   | -2~0~+2                      | Kuten edellä, mutta käytettäessä<br>mustavalkoista tulostusta kalvoille.                                                                                                    |
| KALVO VÄRI         | -2~0~+2                      | Kuten edellä, mutta käytettäessä<br>väritulostusta kalvoille.                                                                                                    |

# Käyttömäärät-valikko

Tämän valikon avulla voi vain tarkastella tietoja: tulostimella tulostettujen sivujen kokonaismäärää sekä kulutustarvikkeiden arvioitua jäljellä olevaa käyttöikää. Toiminto on erityisen hyödyllinen silloin, kun käytettävissä ei ole täyttä valikoimaa kulutustarvikkeita ja on selvitettävä, kuinka pian uusia tarvikkeita tarvitaan.

| Конде                                                                    | Kuvaus                                                               |
|--------------------------------------------------------------------------|----------------------------------------------------------------------|
| KASn SIVUMÄÄRÄ                                                           | Lokerosta n syötettyjen sivujen kokonaismäärä.                       |
| OHIS SIVUMÄÄRÄ                                                           | Monikäyttölokerosta syötettyjen sivujen kokonaismäärä.               |
| VÄRI SIVUMÄÄRÄ                                                           | Tulostettujen värisivujen kokonaismäärä.                             |
| MONO SIVUMÄÄRÄ                                                           | Tulostettujen mustavalkosivujen kokonaismäärä.                       |
| K K.RUMPU KESTO<br>C K.RUMPU KESTO<br>M K.RUMPU KESTO<br>Y K.RUMPU KESTO | Näiden kulutustarvikkeiden jäljellä oleva<br>käyttöikä prosentteina. |
| S.HIHNA KESTO                                                            | Siirtohihnan jäljellä oleva käyttöikä prosentteina.                  |
| LÄMPÖYKS. KESTO                                                          | Lämpöyksikön jäljellä oleva käyttöikä prosentteina.                  |
| K VÄRIAINE<br>C VÄRIAINE<br>M VÄRIAINE<br>Y VÄRIAINE                     | Kasetin koko ja sen nykyinen väriainemäärä.                          |

# KULUTUSTARVIKKEIDEN VAIHTAMINEN

Tässä kohdassa kuvataan kulutustarvikkeiden vaihtaminen. Kulutustarvikkeiden summittaiset käyttöiät on kerrottu seuraavassa taulukossa.

#### > Väriaine:

Aloituskasetti:

Toimitushetkellä tulostimen värikaseteissa on riittävästi syaania, magentaa, keltaista ja mustaa väriainetta 2 250 A4-sivun tulostamiseen, mutta 750:aa A4-sivua vastaava väriainemäärä kuluu kuvarummun lataamiseen (väriainetta jää 1 500 A4-sivun tulostamiseen 5 prosentin peitolla).

Kasetin vaihtaminen:

| PEITTO A4<br>(VÄRIKOH | 4-SIVULLA<br>ITAINEN) | 2,5 %  | 5,0 % | 10 %  |
|-----------------------|-----------------------|--------|-------|-------|
| Musta                 | C5600                 | 12 000 | 6 000 | 3 000 |
|                       | C5800                 | 12 000 | 6 000 | 3 000 |
| Syaani                | C5600                 | 4 000  | 2 000 | 1 000 |
|                       | C5800                 | 10 000 | 5 000 | 2 500 |
| Magenta               | C5600                 | 4 000  | 2 000 | 1 000 |
|                       | C5800                 | 10 000 | 5 000 | 2 500 |
| Keltainen             | C5600                 | 4 000  | 2 000 | 1 000 |
|                       | C5800                 | 10 000 | 5 000 | 2 500 |

- Kuvarumpu: Noin 20 000 sivua (laskettu tyypillisen käytön perusteella, jolloin 20 prosentissa tulostuskerroista tulostetaan kerrallaan vain yksi sivu, 30 prosentissa kolme sivua kerrallaan ja 50 prosentissa vähintään 15 sivua kerrallaan).
- > Siirtohihna: Noin 60 000 A4-sivua.
- > Lämpöyksikkö: Noin 60 000 A4-sivua.

### KULUTUSTARVIKKEIDEN TILAUSOHJEET

| KOHDE                       | KESTO                                    | TILAUSNU<br>MERO |
|-----------------------------|------------------------------------------|------------------|
| Väriaine, C5800, musta      | 6 000 A4 (5 %)*                          | 43324424         |
| Väriaine, C5800, syaani     | 5 000 A4 (5 %)*                          | 43324423         |
| Väriaine, C5800, magenta    | 5 000 A4 (5 %)*                          | 43324422         |
| Väriaine, C5800, keltainen  | 5 000 A4 (5 %)*                          | 43324421         |
| Väriaine, C5600, musta      | 6 000 A4 (5 %)*                          | 43324408         |
| Väriaine, C5600, syaani     | 2 000 A4 (5 %)*                          | 43381907         |
| Väriaine, C5600, magenta    | 2 000 A4 (5 %)*                          | 43381906         |
| Väriaine, C5600, keltainen  | 2 000 A4 (5 %)*                          | 43381905         |
| Kuvarumpu, C5800, musta     | 20 000 A4-sivua*                         | 43381724         |
| Kuvarumpu, C5800, syaani    | 20 000 A4-sivua*                         | 43381723         |
| Kuvarumpu, C5800, magenta   | 20 000 A4-sivua*                         | 43381722         |
| Kuvarumpu, C5800, keltainen | 20 000 A4-sivua*                         | 43381721         |
| Kuvarumpu, C5600, musta     | 20 000 A4-sivua*                         | 43381708         |
| Kuvarumpu, C5600, syaani    | 20 000 A4-sivua*                         | 43381707         |
| Kuvarumpu, C5600, magenta   | 20 000 A4-sivua*                         | 43381706         |
| Kuvarumpu, C5600, keltainen | 20 000 A4-sivua*                         | 43381705         |
| Lämpöyksikkö                | 60 000 A4-sivua*                         | 43363203         |
| Siirtohihna                 | 60 000 A4-sivua (3<br>sivua/tulostustyö) | 43363402         |

\* Keskimääräinen käyttöikä: 20 prosenttia sivuista jatkuvaa tulostusta, 50 prosenttia sivuista 3 sivua/tulostustyö ja 30 prosenttia sivuista 1 sivu/tulostustyö.

#### Varmistat parhaan tulostuslaadun ja laitteiston suorituskyvyn käyttämällä vain alkuperäisiä Okikulutustarvikkeita. Muiden kuin alkuperäisten Oki-

tuotteiden käyttäminen voi heikentää tulostimen suorituskykyä ja mitätöidä sen takuun.

### VÄRIKASETIN VAIHTAMINEN

# **VAROITUS!**

Älä vaihda värikasetteja, ennen kuin näyttöön tulee VÄRIAINE LOPPU -sanoma. Muussa tapauksessa väriainetta menee hukkaan ja tulostimessa voi esiintyä väriaineanturin virheitä.

Tulostimessa käytettävä väriaine on erittäin hienojakoista jauhetta. Se on sijoitettu neljään kasettiin (syaani, magenta, keltainen ja musta).

Ota esille paperiarkki, jotta voit laskea käytetyn värikasetin sen päälle vaihdon yhteydessä.

Toimita vanha kasetti jätehuoltoon uuden värikasetin mukana tulleen pakkauksen sisällä. Noudata kaikkia jätteiden kierrätykseen liittyviä paikallisia säädöksiä, suosituksia ja muita vastaavia viranomaisohjeita.

Harjaa värikasetista mahdollisesti tippunut värijauhe kevyesti pois. Tarvittaessa voit käyttää viileää, kosteaa kangasta ylimääräisen värijauheen poistamiseen.

Älä käytä kuumaa vettä, äläkä käytä minkäänlaisia liuottimia sisältäviä nesteitä. Muutoin tahrat voivat jäädä pysyviksi.

### VAARA!

Jos hengität väriainetta tai sitä joutuu silmiin, juo hieman vettä tai huuhdo silmät runsaalla kylmällä vedellä. Ota yhteys lääkäriin välittömästi.

Kytke tulostin pois päältä ja anna sen jäähtyä noin 10 minuuttia, ennen kuin avaat kannen.

**1.** Paina kannen vapautuspainiketta ja avaa tulostimen yläkansi kokonaan.

### VAARA!

Jos tulostin on ollut kytkettynä päälle, lämpöyksikkö voi olla kuuma. Tämä alue on merkitty selkeästi. Älä koske siihen.

2. Huomaa neljän kasetin sijainnit.

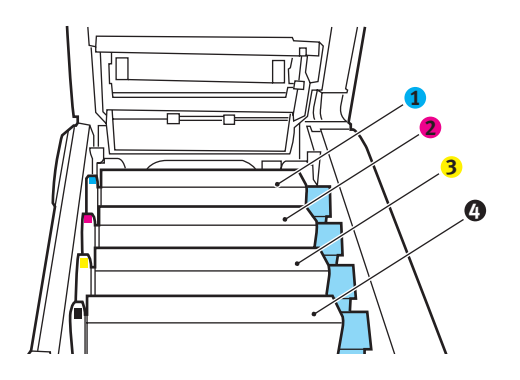

| 1. Syaani kasetti    | 2. Magenta kasetti |
|----------------------|--------------------|
| 3. Keltainen kasetti | 4. Musta kasetti   |

(a) Vedä vaihdettavan kasetin värillinen vapautusvipu (1) kokonaan tulostimen etuosaa kohti.

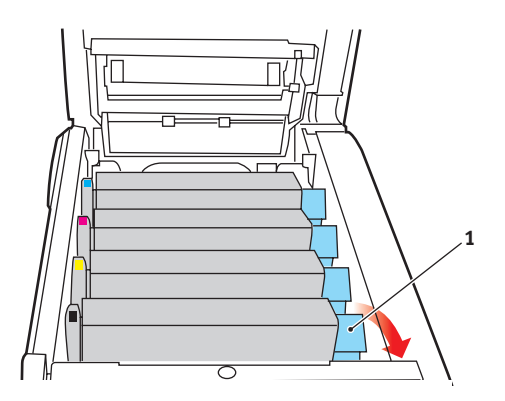

**3.** Nosta kasetin oikeaa päätä, vapauta kasetin vasen pää kuvassa esitetyn mukaisesti vetämällä kasettia oikealle ja nosta sitten värikasetti pois tulostimesta.

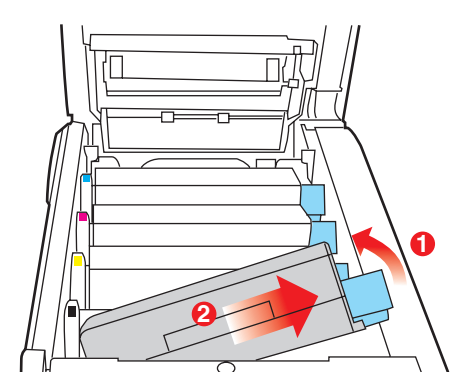

- **4.** Aseta kasetti varovasti paperin päälle, jotta väriaine ei likaisi kalusteita.
- **5.** Poista uusi kasetti pakkauksesta, mutta älä vielä avaa sen suojakäärettä.
- **6.** Ravistele uutta kasettia edestakaisin, jotta sen väriaine irtoaa ja jakautuu tasaisesti kasetissa.

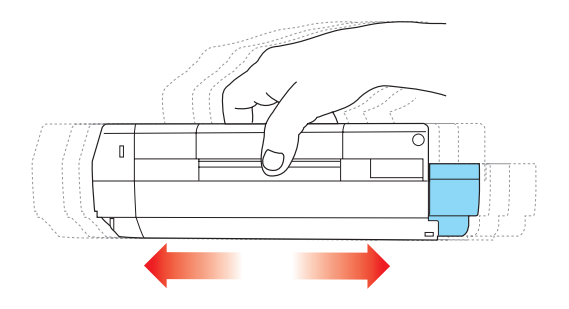

**7.** Poista suojakääre ja irrota kasetin alapuolella oleva suojateippi.

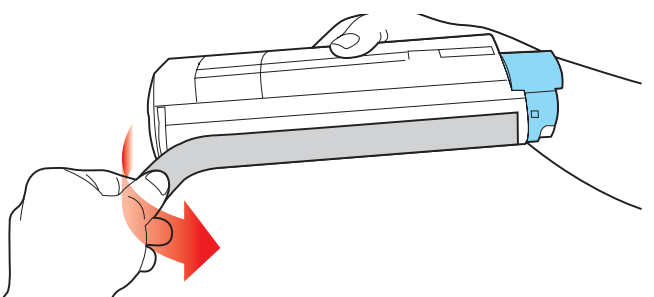

- **8.** Tartu kasetin keskikohtaan yläpuolelta niin, että värillinen vipu osoittaa oikealle, ja aseta sitten kasetti vanhan kasetin paikalle tulostimeen kuvarumpuyksikön päälle.
- **9.** Aseta ensin kasetin vasen pää kuvarumpuyksikön päälle painamalla sitä rumpuyksikön jousta vasten ja laske sitten kasetin oikea pää alas kuvarumpuyksikön päälle.

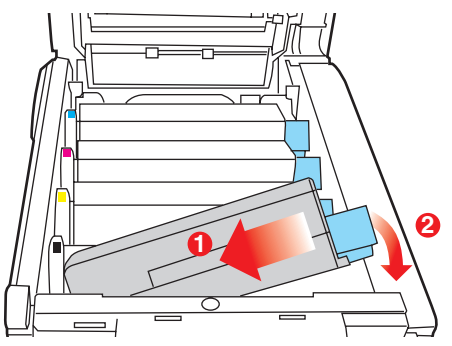

 Varmista, että kasetti on paikallaan, painamalla sitä varovasti alaspäin ja työnnä sitten värillistä vipua (1) tulostimen takaosaa kohti. Tämä lukitsee kasetin paikalleen ja vapauttaa väriaineen kuvarumpuyksikköön.

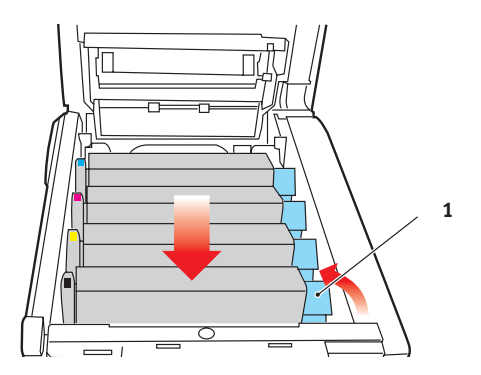

**11.** Sulje lopuksi yläkansi ja paina sitä varovasti alaspäin molemmista sivuista niin, että se lukkiutuu kiinni.

### KUVARUMMUN VAIHTAMINEN

Kytke tulostin pois päältä ja anna sen jäähtyä noin 10 minuuttia, ennen kuin avaat kannen.

# VAROITUS! Staattiselle sähkönpurkaukselle herkkä laite – käsiteltävä varovasti.

Tulostimessa on neljä kuvarumpua: syaani, magenta, keltainen ja musta.

**1.** Paina kannen vapautuspainiketta ja avaa tulostimen yläkansi kokonaan.

# VAARA!

Jos tulostin on ollut kytkettynä päälle, lämpöyksikkö voi olla kuuma. Tämä alue on merkitty selkeästi. Älä koske siihen.

2. Huomaa neljän kasetin sijainnit.

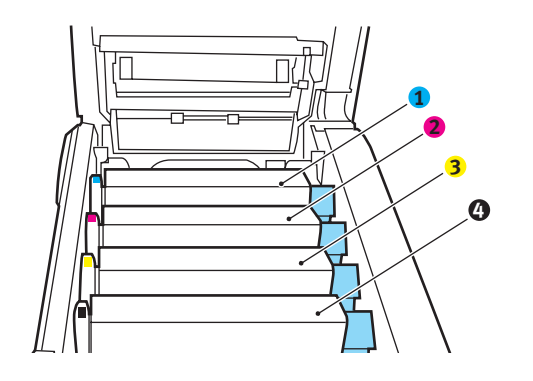

| 1. Syaani kasetti    | 2. Magenta kasetti |
|----------------------|--------------------|
| 3. Keltainen kasetti | 4. Musta kasetti   |

**3.** Tartu kuvarumpuun yläpuolelta sen keskiosasta ja nosta se yhdessä värikasetin kanssa pois tulostimesta.

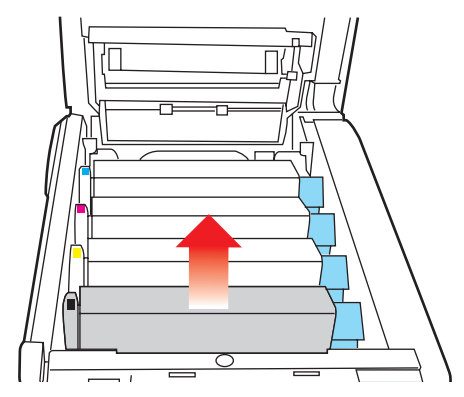

**4.** Aseta kasetti sivuun paperin päälle, jotta väriaine ei likaisi kalusteita eikä rummun vihreä pinta vahingoittuisi.

## **VAROITUS!**

Kasetin alaosassa sijaitseva vihreä kuvarumpu vioittuu erittäin herkästi ja se on lisäksi valoherkkä. Älä koske kuvarumpuun äläkä altista sitä normaalille valaistukselle pidempään kuin 5 minuuttia. Jos rumpuyksikköä on säilytettävä erillään tulostimesta yli viiden minuutin ajan, kääri kasetti mustan muovipussin sisään, jotta se ei altistuisi valolle. Älä altista rumpua suoralle auringonvalolle tai kirkkaalle huonevalaistukselle.

 Vedä värillistä vapautusvipua (1) oikealle ja vedä sitä sitten itseäsi kohti. Tämä vapauttaa värikasetin kuvarumpuyksiköstä.

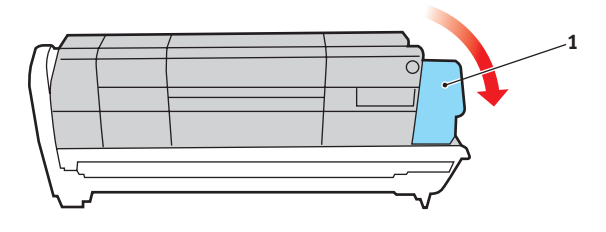

Kulutustarvikkeiden vaihtaminen> 88

6. Nosta kasetin oikeaa päätä, vapauta kasetin vasen pää kuvassa esitetyn mukaisesti vetämällä kasettia oikealle ja nosta sitten värikasetti irti kuvarumpuyksiköstä. Aseta kasetti paperin päälle, jotta se ei likaisi kalusteita.

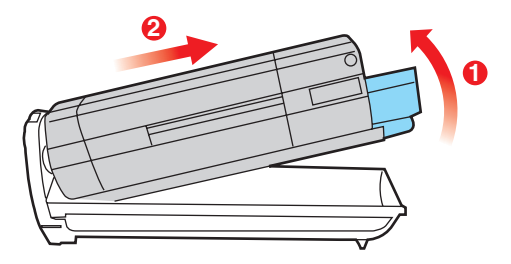

- 7. Poista uusi kuvarumpukasetti pakkauksesta ja aseta se saman paperin päälle, johon asetit vanhan kasetin. Aseta se samalla tavalla vanhan yksikön kanssa. Pakkaa vanha kasetti uuden kasetin pakkaukseen hävittämistä varten.
- Aseta värikasetti uuteen kuvarumpukasettiin kuvassa esitetyllä tavalla. Paina ensin vasen pää sisään ja laske sitten oikea pää paikalleen. (Uutta värikasettia ei ole tarpeen vaihtaa, ellei väriaine ole erittäin vähissä.)

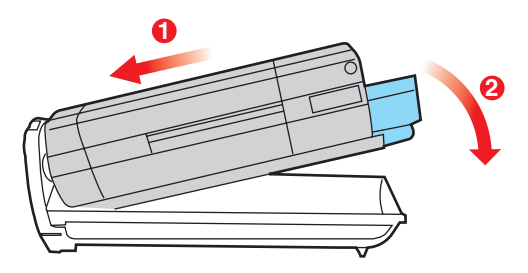

**9.** Lukitse värikasetti uuteen kuvarumpuyksikköön ja vapauta väriaine siihen työntämällä värillistä vapautusvipua (1) itsestäsi poispäin.

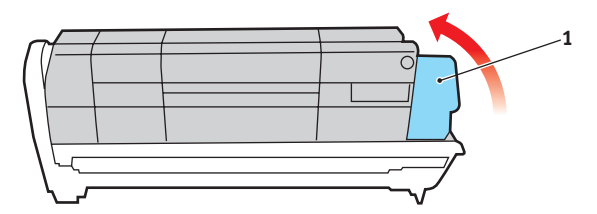

**10.** Tartu kokonaisuuden keskikohtaan yläpuolelta ja laske se paikalleen tulostimeen kohdistamalla samalla kummassakin päässä olevat tapit tulostimen syvennyksen reunoissa oleviin loviin.

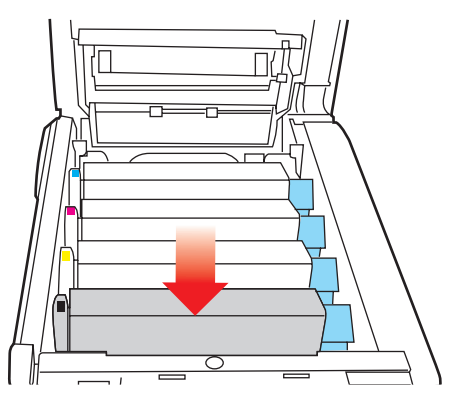

**11.** Sulje lopuksi yläkansi ja paina sitä varovasti alaspäin molemmista sivuista niin, että se lukkiutuu kiinni.

HUOM:

Jos haluat jostain syystä palauttaa tulostimen tai kuljettaa sitä, poista ensin kuvarumpuyksikkö tulostimesta ja aseta sen suojapussiin. Tämä estää väriaineen vuotamisen.

## SIIRTOHIHNAYKSIKÖN VAIHTAMINEN

Siirtohihnayksikkö sijaitsee neljän kuvarummun alapuolella. Se pitää vaihtaa noin 60 000 sivun tulostamisen välein.

Kytke tulostin pois päältä ja anna sen jäähtyä noin 10 minuuttia, ennen kuin avaat kannen.

**1.** Paina kannen vapautuspainiketta ja avaa tulostimen yläkansi kokonaan.

### VAARA!

Jos tulostin on ollut kytkettynä päälle, lämpöyksikkö voi olla kuuma. Tämä alue on merkitty selkeästi. Älä koske siihen.

**2.** Huomaa neljän kasetin sijainnit. Ne pitää asettaa takaisin paikalleen samassa järjestyksessä.

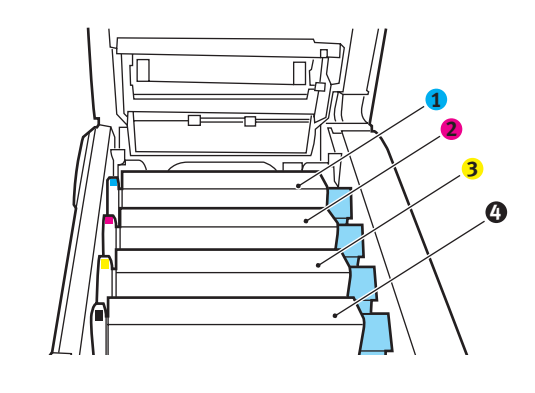

| 1. Syaani kasetti    | 2. Magenta kasetti |  |
|----------------------|--------------------|--|
| 3. Keltainen kasetti | 4. Musta kasetti   |  |

 Poista kaikki kuvarumpuyksiköt tulostimesta ja aseta ne paikkaan, jossa niihin ei kohdistu kuumuutta eikä suoraa valoa.

# **VAROITUS!**

Kunkin kasetin alaosassa sijaitseva vihreä kuvarumpu vioittuu erittäin herkästi ja se on lisäksi valoherkkä. Älä koske kuvarumpuun äläkä altista sitä normaalille valaistukselle pidempään kuin 5 minuuttia. Jos rumpuyksikköä on säilytettävä erillään tulostimesta yli viiden minuutin ajan, kääri kasetti mustan muovipussin sisään, jotta se ei altistuisi valolle. Älä altista rumpua suoralle auringonvalolle tai kirkkaalle huonevalaistukselle.

**4.** Paikanna kaksi kiinnikettä (5) siirtohihnan kummastakin päästä sekä sen etupäässä oleva nostotanko (6).

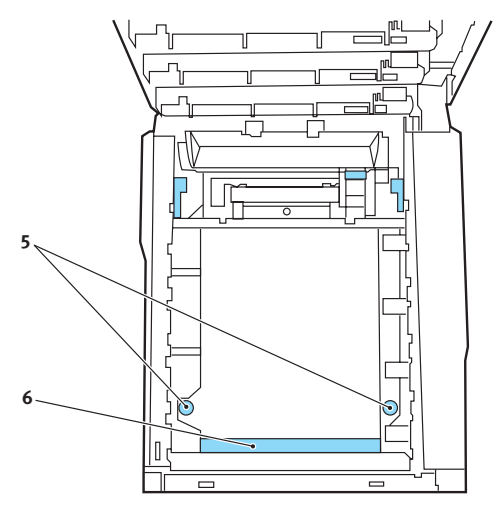

- **5.** Kierrä kahta kiinnikettä 90 astetta vastapäivään. Tämä vapauttaa siirtohihnan tulostimen rungosta.
- Vedä nostotankoa (6) ylöspäin niin, että siirtohihna kallistuu eteenpäin, ja vedä sitten siirtohihnayksikkö pois tulostimesta.

- 7. Laske uusi siirtohihnayksikkö paikalleen niin, että nostotanko on tulostimen etuosaa kohti ja hammaspyörä sen takaosaa kohti. Kohdista yksikön vasemmassa takakulmassa oleva hammaspyörä tulostimen hammaspyörän kanssa ja laske sitten siirtohihnayksikkö tulostimen sisään.
- Kierrä kahta kiinnikettä (5) 90 astetta myötäpäivään niin, että ne lukkiutuvat. Kiinnikkeet pitävät siirtohihnayksikön paikallaan.
- **9.** Aseta neljä kuvarumpua värikasetteineen takaisin paikoilleen samassa järjestyksessä kuin ne poistettiin: syaani (takimmaiseksi), magenta, keltainen ja musta (etummaiseksi).
- **10.** Sulje lopuksi yläkansi ja paina sitä varovasti alaspäin molemmista sivuista niin, että se lukkiutuu kiinni.

# LÄMPÖYKSIKÖN VAIHTAMINEN

Lämpöyksikkö sijaitsee tulostimen sisällä aivan neljän kuvarumpuyksikön takana.

# VAARA!

Jos tulostin on ollut kytkettynä päälle, jotkin lämpöyksikön osat voivat olla erittäin kuumia. Käsittele lämpöyksikköä erittäin varovasti ja tartu siihen vain kahvasta, joka on vain hieman lämmin. Alue on merkitty selvästi varoitustarralla. Jos olet epävarma, anna lämpöyksikön jäähtyä vähintään 10 minuutin ajan virrankatkaisun jälkeen, ennen kuin avaat tulostimen kannen.

Kytke tulostin pois päältä ja anna sen jäähtyä noin 10 minuuttia, ennen kuin avaat kannen.

- **1.** Paina kannen vapautuspainiketta ja avaa tulostimen yläkansi kokonaan.
- **2.** Paikanna lämpöyksikön päällä oleva kahva (1).

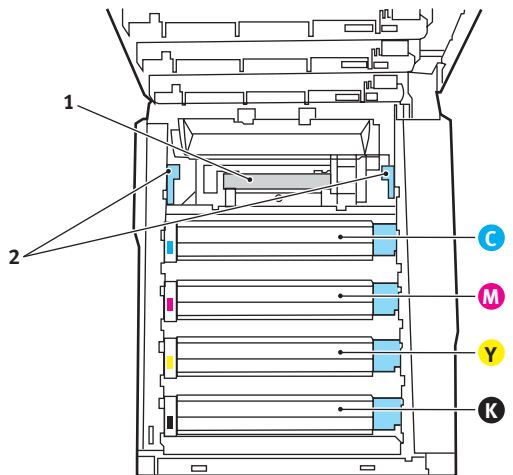

- **3.** Vedä lämpöyksikön kahta kiinnikevipua (2) tulostimen etuosaa kohti, kunnes ne ovat täysin pystysuorassa.
- **4.** Tartu lämpöyksikön kahvaan (1) ja nosta sitten lämpöyksikkö suoraan ulos tulostimesta. Jos

Kulutustarvikkeiden vaihtaminen> 94

lämpöyksikkö on yhä lämmin, aseta se lämmönkestävälle tasaiselle pinnalle.

- 5. Poista uusi lämpöyksikkö pakkauksesta ja poista pakkausmateriaali.
- Tartu uuden lämpöyksikön kahvaan ja tarkista, että lämpöyksikkö on oikein päin. Kiinnikevipujen (2) pitää olla täysin pystysuorassa ja kahden kohdistustapin (3) pitää osoittaa sinua kohti.

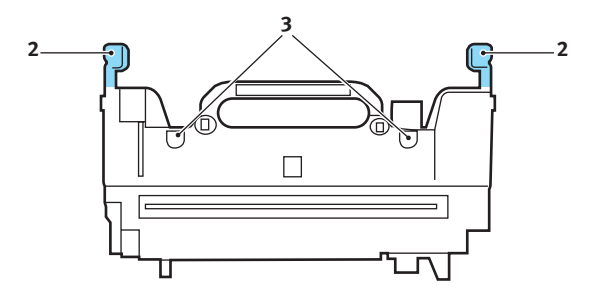

- Laske lämpöyksikkö tulostimeen niin, että kaksi tappia (3) asettuvat loviinsa metalliosassa, joka erottaa lämpöyksikön alueen kuvarummuista.
- **8.** Lukitse lämpöyksikkö paikalleen työntämällä kahta kiinnikevipua (2) tulostimen takaosaa kohti.

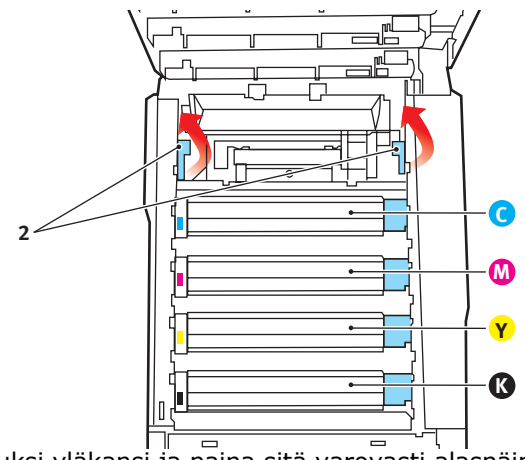

Sulje lopuksi yläkansi ja paina sitä varovasti alaspäin molemmista sivuista niin, että se lukkiutuu kiinni.

# LED-PÄÄN PUHDISTAMINEN

Puhdista LED-pää, kun tulostusjälki on sotkuinen, siinä on valkoisia raitoja tai tekstiä on epäselvää.

- **1.** Kytke tulostimen virta pois päältä ja avaa yläkansi.
- Pyyhi LED-pään pinta varovasti LEDlinssinpuhdistusaineella tai pehmeällä linssinpuhdistuspaperilla.

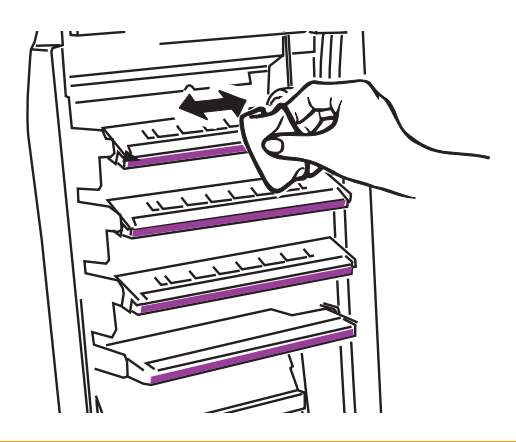

# VAROITUS!

Älä käytä LED-pään puhdistamisessa metyylialkoholia tai muita liuottimia, koska ne voivat vahingoittaa linssin pintaa.

3. Sulje yläkansi.

# LISÄVARUSTEIDEN ASENTAMINEN

Tässä kohdassa kuvataan lisävarusteiden asentaminen tulostimeen. Näitä lisävarusteita ovat:

- > duplex-yksikkö
- > lisämuisti
- > lisäpaperilokero
- > kaappi.

## **DUPLEX-YKSIKKÖ**

Duplex-yksikkö lisää tulostimeen kaksipuolisen tulostusominaisuuden, joka pienentää paperinkulutusta ja helpottaa suurten asiakirjojen käsittelemistä. Lisäksi se mahdollistaa vihkotulostuksen, joka vähentää edelleen paperinkulutusta ja helpottaa entisestään suurten asiakirjojen käsittelyä.

Duplex-yksikkö asennetaan työntämällä se tulostimen takaosaan. Sen asentamisessa ei tarvita työkaluja.

- Poista laite pakkauksesta ja poista siitä kaikki pakkausmateriaali.
- 2. Katkaise tulostimen virta. Virtajohtoa ei tarvitse irrottaa.
- 3. Tarkista, että laite on oikein päin (katso kuva), ja työnnä se takapaneelin alla olevaan loveen. Paneeli kääntyy sisäänpäin, kun laite työnnetään siihen. Paina yksikköä sisään, kunnes se pysähtyy ja lukkiutuu paikalleen.

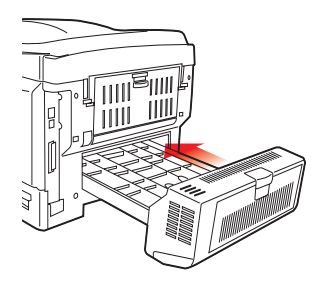

**4.** Kytke tulostin päälle ja anna sen lämmetä (noin 1 minuutin ajan).

- 5. Tulosta valikkokartta seuraavasti:
  - (a) Avaa Informaatiomenu-valikko painamalla +painiketta.
  - (b) Valitse valikkokartta painamalla ENTER.
  - (c) Tulosta valikkokartta painamalla uudestaan ENTER.
  - (d) Kun valikkokartta on tulostettu, poistu valikkojärjestelmästä painamalla **ONLINE**.
- **6.** Tarkastele valikkokartan ensimmäistä sivua.

Lähellä sivun yläreunaa, kahden vaakaviivan välissä, on tulostimen nykyinen kokoonpano. Luettelosta pitäisi käydä ilmi, että tulostimeen on asennettu duplex-yksikkö.

Tämän jälleen tarvitsee vain säätää Windowstulostinajuria, minkä jälkeen uudet ominaisuudet ovat käytettävissä.

## LISÄMUISTI

Tulostimen perusmallissa on 64 Mt:n päämuisti. Muisti voidaan päivittää 64 tai 256 Mt:n lisämuistikortilla, jolloin kokonaismuistiksi voidaan saada jopa 320 Mt.

Asentaminen käy muutamassa minuutissa, ja siinä tarvitaan keskikokoista ristikärkistä ruuvitalttaa.

- **1.** Katkaise tulostimen virta ja irrota virtajohto.
- 2. Paina kannen vapautuspainiketta ja avaa tulostimen yläkansi kokonaan.

### VAARA!

Jos tulostin on ollut kytkettynä päälle, lämpöyksikkö voi olla kuuma. Tämä alue on merkitty selkeästi. Älä koske siihen.

3. Nosta etukannen salpaa ja avaa etukansi vetämällä.

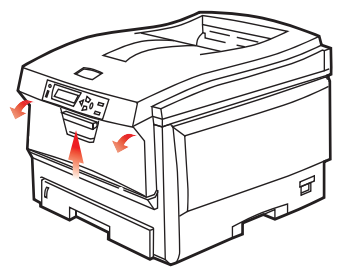

**4.** Irrota oikean kannen kiinnitysruuvi (1).

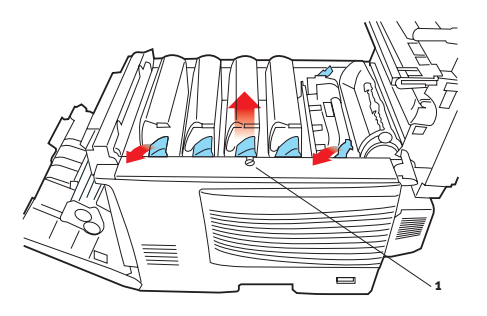

Lisävarusteiden asentaminen> 99

- **5.** Nosta sivukannen reunaa hieman kuvaan merkityistä kohdista ja irrota kansi tulostimen yläosasta. Irrota kansi varovasti nostamalla sitä hieman. Aseta se varovasti sivuun.
- Poista varovasti uusi muistipiiri pakkauksesta. Tartu muistipiiriin sen lyhyistä reunoista äläkä kosketa sen metalliosia. Varo erityisesti koskettamasta reunaliitintä.
- 7. Huomaa, että muistipiirin reunaliittimessä on pieni lovi, joka on lähempänä toista päätä.

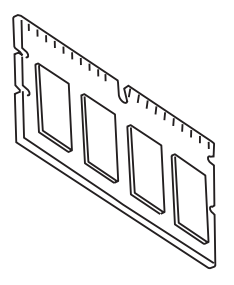

8. Paikanna muistin laajennuspaikka (1) tulostimesta.

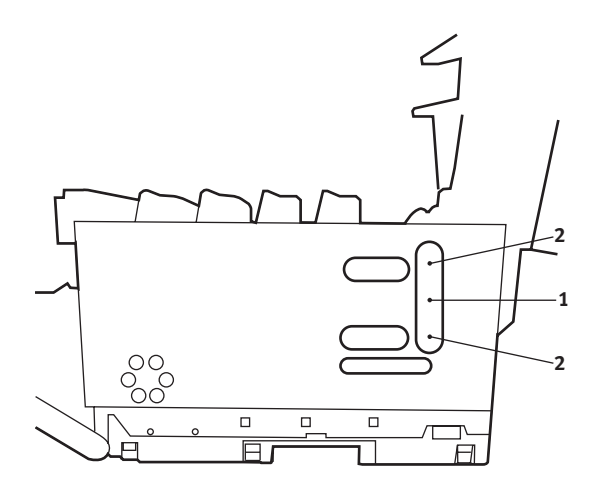

- **9.** Jos muistin laajennuspaikassa on jo muistipiiri, tämä muistipiiri pitää poistaa ennen uuden asentamista. Poista se noudattamalla alla olevia ohjeita. Muussa tapauksessa voit jatkaa vaiheesta 10.
  - (a) Paikanna salvat (2) muistin laajennuspaikan (1) kummassakin päässä.
  - (b) Paina salpoja ulospäin ja taakse tulostinta kohti. Muistipiiri ponnahtaa hieman ylös.
  - (c) Tartu tiukasti piirin lyhyisiin reunoihin ja vedä se irti muistipaikasta.
  - (d) Aseta irrottamasi muistipiiri antistaattiseen pussiin, jossa uusi muistipiiri toimitettiin.
- Tartu uuteen muistipiiriin sen lyhyistä reunoista niin, että reunaliitin on muistin laajennuspaikkaa kohti ja että pieni lovi on lähempänä tulostimen takaosaa.
- **11.** Paina piiriä varovasti muistin laajennuspaikkaan, kunnes se lukkiutuu paikalleen.
- **12.** Aseta sivukannen pohjan kolme kiinnikettä suorakulmaisiin reikiin lähellä tulostimen pohjaa.
- **13.** Aseta sivukannen yläosa tulostimen päälle ja kiinnitä kiinnitysruuvi, jonka irrotit vaiheessa 4.
- **14.** Sulje etukansi ja sulje sitten yläkansi painamalla sitä alaspäin kummastakin laidasta, kunnes se lukkiutuu paikalleen.
- **15.** Liitä virtajohto ja kytke sitten tulostimen virta päälle.
- **16.** Kun tulostin on käyttövalmis, tulosta valikkokartta seuraavasti:
  - (a) Avaa Informaatiomenu-valikko painamalla +- painiketta.
  - (b) Valitse valikkokartta painamalla ENTER.
  - (c) Tulosta valikkokartta painamalla uudestaan ENTER.
  - (d) Kun valikkokartta on tulostettu, poistu valikkojärjestelmästä painamalla **ONLINE**.

**17.** Tarkastele valikkokartan ensimmäistä sivua.

Lähellä sivun yläreunaa, kahden vaakaviivan välissä, on tulostimen nykyinen kokoonpano. Luettelossa mainitaan tulostimen kokonaismuistin määrä.

Tämän arvon pitäisi vastata tulostimeen asennettuja muistipiirejä.

### LISÄPAPERILOKERO

- **1.** Katkaise tulostimen virta ja irrota virtajohto.
- 2. Aseta lisäpaperilokero haluamaasi kohtaan.
- **3.** Nosta tulostinta varovasti ja aseta se kohdistusohjaimia käyttämällä lisäpaperilokeron päälle.

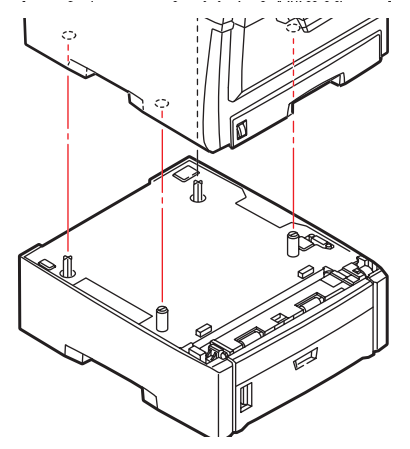

**4.** Liitä virtajohto ja kytke sitten tulostimen virta päälle.

### WINDOWS-TULOSTINAJURIEN ASETUSTEN MÄÄRITTÄMINEN

Uuden lisävarusteen asentamisen jälkeen Windows-tulostinajurin asetuksia pitää ehkä muuttaa niin, että lisäominaisuudet ovat käytettävissä Windows-sovelluksissa.

Muista, että jos tulostin on jaettu useiden tietokoneiden käyttöön, ajurin asetuksia pitää muuttaa jokaisessa tietokoneessa.

Tämän kohdan kuvat koskevat Windows XP -käyttöjärjestelmää. Muissa Windows-versioissa toimenpiteissä voi olla pieniä eroja, mutta periaate on sama.

Jos asensit tulostimeen lisämuistia, tulostinajurin asetuksia ei ole tarpeen muuttaa ja voit jättää tämän kohdan ohjeet huomiotta.

Jos asensit tulostimeen duplex-yksikön tai kiintolevyn, toimi seuraavasti:

- Avaa Tulostimet-ikkuna (Tulostimet ja faksit Windows XP:ssä) Käynnistävalikosta tai Windowsin Ohjauspaneelista.
- Napsauta hiiren kakkospainikkeella tämän tulostimen kuvaketta ja valitse pikavalikosta Ominaisuudet.
- 3. Valitse Laiteasetuksetvälilehdellä asentamasi lisävarusteen valintaruutu.

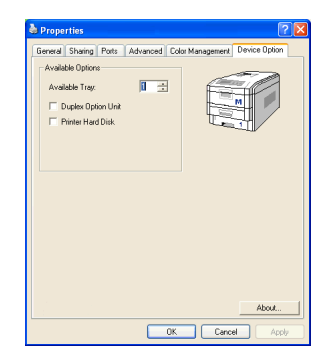

**4.** Sulje ominaisuusikkuna valitsemalla **OK** ja sulje sitten Tulostimet-ikkuna.

# **PAPERITUKOSTEN POISTAMINEN**

Jos tämän käyttöoppaan tulostusmateriaalien käyttöä koskevia suosituksia noudatetaan ja jos tulostusmateriaalit säilytetään asianmukaisesti ennen käyttöä, tulostimen pitäisi toimia luotettavasti usean vuoden ajan. Paperitukoksia ilmenee kuitenkin silloin tällöin. Tässä kappaleessa kerrotaan, kuinka paperitukokset voidaan selvittää nopeasti ja yksinkertaisesti.

Paperitukokset voivat johtua paperilokeron paperinsyöttöön liittyvistä virheistä, mutta niitä voi ilmetä missä tahansa kohdassa tulostimen paperirataa. Paperitukos aiheuttaa tulostuksen välittömän keskeytymisen. Lisäksi käyttöpaneelin hälytysmerkkivalo (ja näyttösanoma) ilmoittaa tapahtumasta. Useita sivuja (tai kopioita) tulostettaessa ei voida olettaa, että yksittäisen arkin poistaminen välttämättä estäisi muita arkkeja tukkimasta paperirataa jossakin muussa kohdassa. Myös paperiradalla olevat muut arkit on poistettava ennen kuin paluu normaalitilaan on mahdollista.

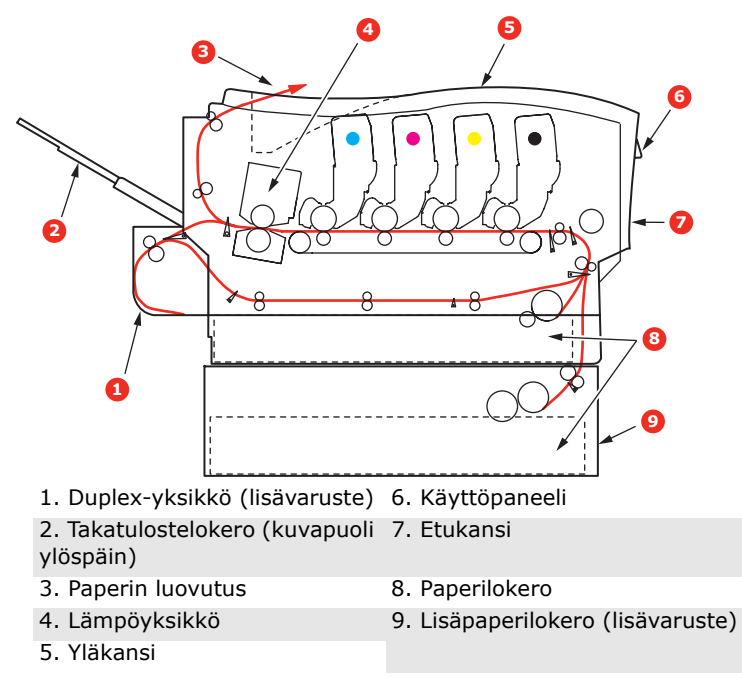

#### TULOSTIMEN PÄÄOSAT JA PAPERIRATA

#### **PAPERIANTURIN VIRHEKOODIT**

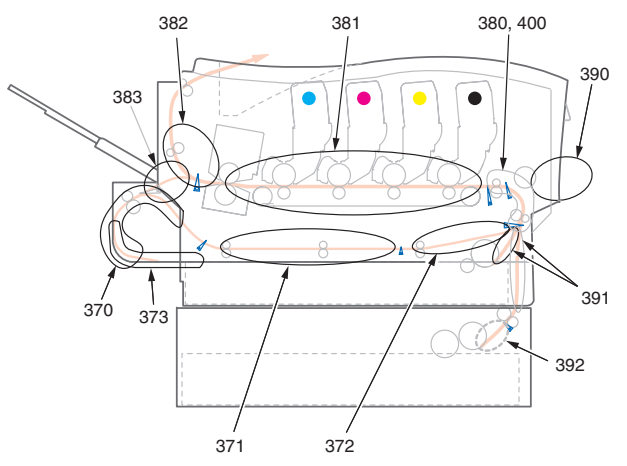

| KOODINRO | SIJAINTI        | KOODINRO | SIJAINTI          |
|----------|-----------------|----------|-------------------|
| 370      | Duplex-yksikkö* | 382      | Paperin luovutus  |
| 371      | Duplex-yksikkö* | 383      | Duplex-yksikkö*   |
| 372      | Duplex-yksikkö* | 390      | Monitoimilokero   |
| 373      | Duplex-yksikkö* | 391      | Paperilokero      |
| 380      | Paperinsyöttö   | 392      | 2. paperilokero * |
| 381      | Paperirata      | 400      | Paperikoko        |

\* (lisävaruste).

- Jos arkki näkyy selvästi tulostimen yläosassa, tartu arkkiin ja vedä se varovasti kokonaan ulos. Jos arkki ei irtoa helposti, älä käytä voimaa. Arkin voi poistaa takakautta myöhemmin.
- 2. Paina kannen vapautuspainiketta ja avaa tulostimen yläkansi kokonaan.

### **VAROITUS!**

Jos tulostin on ollut kytkettynä päälle, lämpöyksikkö voi olla kuuma. Tämä alue on merkitty selkeästi. Älä koske siihen. **3.** Huomaa neljän kasetin sijainnit.

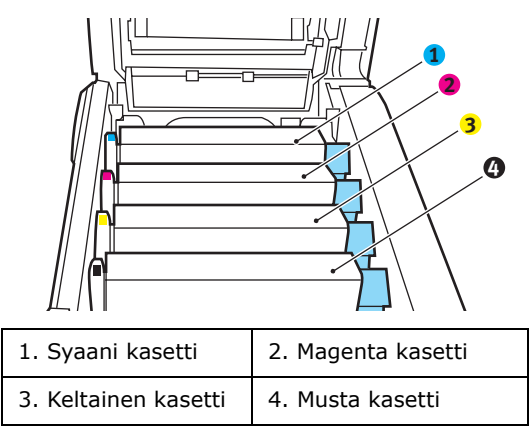

Neljä kuvarumpua pitää irrottaa, ennen kuin paperirataan pääsee käsiksi.

**4.** Tartu syaaniin kuvarumpuun yläpuolelta sen keskiosasta ja nosta se yhdessä värikasetin kanssa pois tulostimesta.

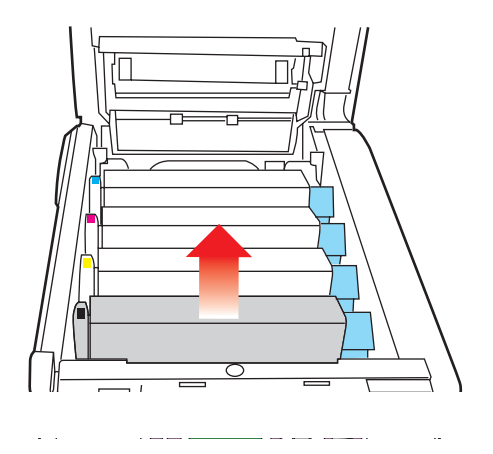

**5.** Aseta kasetti sivuun paperin päälle, jotta väriaine ei likaisi kalusteita eikä rummun vihreä pinta vahingoittuisi.

## **VAROITUS!**

Kasetin alaosassa sijaitseva vihreä kuvarumpu vioittuu erittäin herkästi ja se on lisäksi valoherkkä. Älä koske kuvarumpuun äläkä altista sitä normaalille valaistukselle pidempään kuin 5 minuuttia.

- **6.** Irrota kaikki kuvarumpuyksiköt edellä kuvatulla tavalla.
- **7.** Katso, näkyykö tulostimen siirtohihnayksikön osien päällä paperiarkkeja.

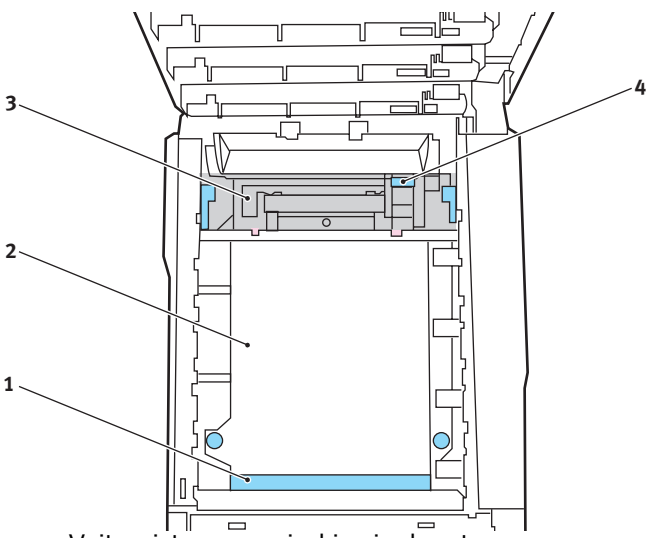

 Voit poistaa paperiarkin, jonka etureuna on siirtohihnan (1) etuosassa, nostamalla sen varovasti siirtohihnalta, vetämällä sitä kohti rummun syvennystä ja poistamalla sitten arkin.

# **VAROITUS!**

Älä käytä teräviä esineitä arkkien irrottamiseen hihnalta. Muussa tapauksessa hihnan pinta voi vahingoittua.  Voit poistaa arkin siirtohihnan (2) keskiosasta irrottamalla sen varovasti hihnan pinnasta ja vetämällä sen sitten pois.

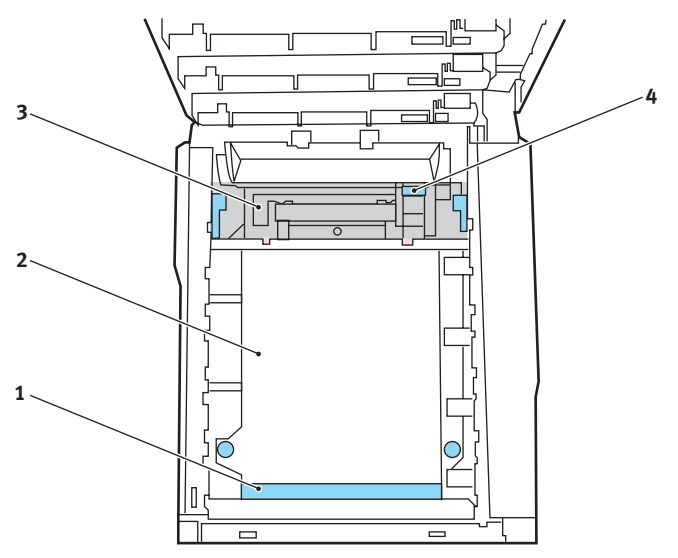

 Voit poistaa juuri lämpöyksikköön (3) menossa olevan arkin irrottamalla arkin takareunan siirtohihnalta, painamalla lämpöyksikön vapautusvipua (4) eteenpäin alas, jolloin arkki vapautuu lämpöyksiköstä, ja vetämällä sitten arkin rummun syvennyksen kautta. Vapauta sitten vapautusvipu yläasentoonsa.

#### HUOM:

Jos arkki on syvällä lämpöyksikössä (vain vähän siitä on näkyvissä), älä yritä vetää sitä taaksepäin. Irrota se tulostimen takaa noudattamalla seuraavassa kohdassa olevia ohjeita.
8. Aseta kaikki neljä kuvarumpua takaisin paikoilleen aloittamalla lähimpänä lämpöyksikköä olevasta syaanista rummusta. Aseta kuvarummut huolellisesti oikeassa järjestyksessä.

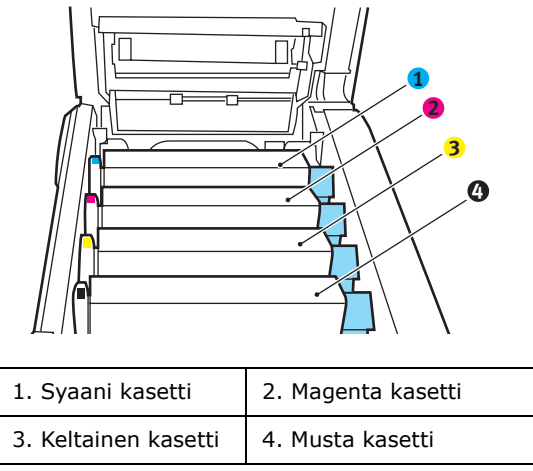

 Tartu kokonaisuuden keskikohtaan yläpuolelta ja laske se paikalleen tulostimeen kohdistamalla samalla kummassakin päässä olevat tapit tulostimen syvennyksen reunoissa oleviin loviin.

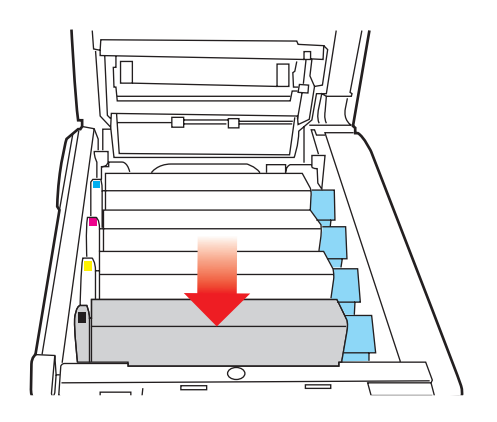

- **9.** Laske yläkansi alas, mutta älä vielä sulje sitä. Kansi suojaa rumpuja liialta valolta sen aikana, kun tarkistat, onko tulostimen muissa osissa jumiutunutta paperia.
- Avaa takaluovutuslokero (5) ja tarkista, onko radan takaosassa (6) paperia.

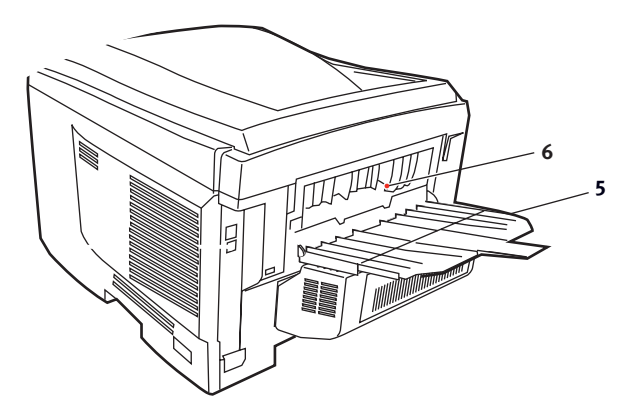

- Poista vetämällä mahdolliset arkit tästä osasta.
- Jos arkki on tämän alueen alaosassa ja sen irrottaminen on vaikeaa, se on ehkä yhä lämpöyksikössä. Avaa tässä tapauksessa yläkansi, kumarru ja paina lämpöyksikön vapautusvipu (4) alas.

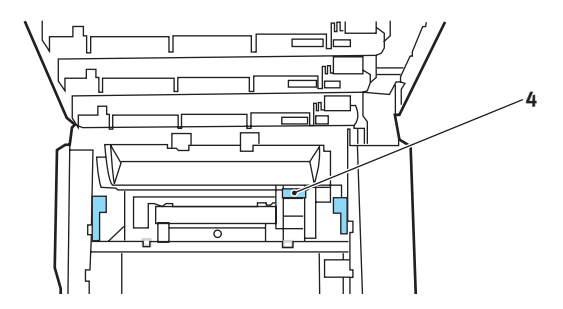

**11.** Jos et käytä takaluovutuslokeroa, sulje se paperin irrottamisen jälkeen.

**12.** Nosta etukannen salpaa ja avaa etukansi vetämällä.

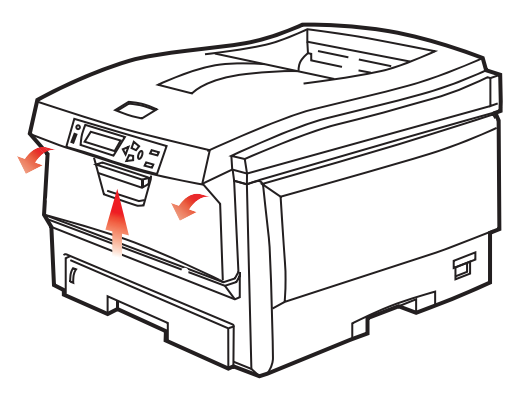

**13.** Tarkista, onko kannen sisäpuolella arkkeja, poista arkit ja sulje sitten kansi.

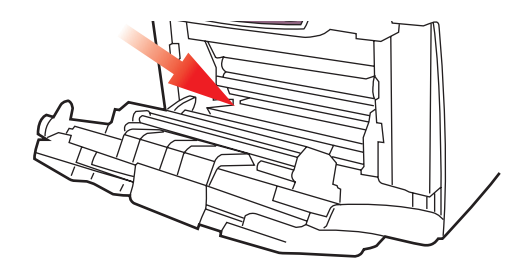

**14.** Vedä paperilokero ulos ja tarkista, että paperi on pinossa kunnolla ja että se on ehjää. Tarkista myös, että paperiohjaimet ovat kunnolla paperipinon reunoja vasten. Kun kaikki on kunnossa, aseta lokero takaisin paikalleen.

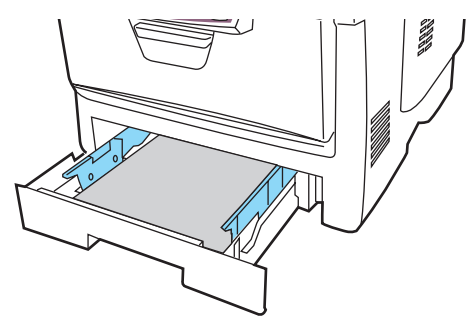

Paperitukosten poistaminen> 111

**15.** Sulje lopuksi yläkansi ja paina sitä varovasti alaspäin molemmista sivuista niin, että se lukkiutuu kiinni.

Jos Tukoksesta elpym -asetukseksi on määritetty PÄÄLLÄ Järjestelmäasetukset-valikossa, tulostin yrittää tulostaa paperitukoksen takia tulostumatta jääneet sivut.

# **TEKNISET TIEDOT**

| KOHDE                                        | TIEDOT                                                                                                    |
|----------------------------------------------|----------------------------------------------------------------------------------------------------|
| Mitat                                        | 435 x 563 x 339 mm (L x S x K) ilman duplex-<br>yksikköä                                                                          |
| Paino                                        | Noin 26 kg (ilman duplex-yksikköä)                                                                                                |
| Tulostusmenetelmä                            | Elektrofotosähköinen muistitulostus, LED-<br>valonlähde                                                                           |
| Tulostusnopeudet                             | C5600: 20 värisivua minuutissa ja<br>32 mustavalkoista sivua minuutissa                                                           |
|                                              | C5800: 26 värisivua minuutissa ja<br>32 mustavalkoista sivua minuutissa                                                           |
| Tarkkuus                                     | 600 x 600, 600 x 1 200 dpi tai 600 x 600 dpi<br>x 2 bittiä                                                                        |
| Automaattiset<br>toiminnot                   | Automaattinen rekisteröinti<br>Automaattinen värikylläisyyden säätö<br>Kulutustarvikelaskurien automaattinen<br>nollaus           |
| Muisti                                       | Vakiona 64 Mt, päivitettävissä 128 tai<br>320 Mt:ksi                                                                              |
| Toimintaympäristö                            | Windows                                                                                                    |
|                                              | 98/Me/2000/XP/XP Pro x64 bit Edition*/NT4.0<br>/Server 2003/Server 2003 x64 bit Edition*,                                         |
|                                              | * Vain x86-64-suorittimet. Itanium-suoritinta ei tueta.                                                                           |
|                                              | Мас                                                                                                    |
|                                              | OS 9.0 (tai uudempi), OS X (10.2 tai<br>uudempi), Classic                                                                         |
| Paperikapasiteetti<br>(80 g/m²)              | Päälokero: 300 arkkia<br>2. lokero (lisävaruste): 30 arkkia<br>Monikäyttölokero: 100 arkkia (tai 50 kalvoa<br>tai 10 kirjekuorta) |
| Paperin paino                                | Päälokero: 64–120 g/m <sup>2</sup><br>2. lokero: 64–176 g/m <sup>2</sup><br>Monikäyttölokero: 64–203 g/m <sup>2</sup>             |
| Tulosteiden poisto                           | 250 arkkia (80 g/m <sup>2</sup> ) ylälokeroon<br>100 arkkia (80 g/m <sup>2</sup> ) takalokeroon                                   |
| Paperinsyöttö <sup>1</sup>                   | Paperilokero, käsinsyöttö, lisävarusteena<br>saatavat lisäpaperilokerot                                                           |
| Tulostusmateriaalin<br>koko – kaikki lokerot | A4, A5, A6 (vain lokero 1), B5, Legal 13/13,5/<br>14 tuumaa, Letter, Executive.                                                   |

| КОНДЕ                                                 | TIEDOT                                                                                                    |
|-------------------------------------------------------|----------------------------------------------------------------------------------------------------|
| Tulostusmateriaalin<br>koko –<br>monitoimilokero      | A4, A5, A6, B5, Legal 13/13,5/14 tuumaa,<br>Letter, Executive, mukautettu (pituus<br>enintään 1 200 mm), Com-9-kirjekuori, Com-<br>10-kirjekuori, Monarch-kirjekuori, DL-<br>kirjekuori, C5-kirjekuori |
| Tulostusmateriaalin                                   | Vakio – 64–120 g/m²,                                                                                                    |
| paino                                                 | monitoimilokero – 64–200g/m <sup>2</sup>                                                                                                    |
|                                                       | duplex-yksikkö – 64–120 g/m²                                                                                                    |
| Tulostusmateriaalin<br>tyyppi                         | Tavallinen, kirjelomake, piirtoheitinkalvo,<br>Bond-paperi, kierrätyspaperi, kartonki,<br>karhea, tarrat ja kiiltävä                                                                                   |
| Paperikapasiteetti<br>(riippuu paperin                | Paperilokero: Noin 300 arkkia<br>Käsinsyöttö: Noin 100 arkkia                                                                                                    |
| painosta)                                             | Lisävarusteena saatava lisäpaperilokero: 530                                                                                                    |
| Luovutuskapasiteetti<br>(riippuu paperin<br>painosta) | Kuvapuoli ylöspäin: Noin 100 arkkia<br>Kuvapuoli alaspäin: Noin 500 arkkia                                                                                                    |
| Tulostustarkkuus                                      | Aloitus: ±2 mm<br>Paperin vinous: ±1 mm / 100 mm<br>Kuvan suureneminen/pieneneminen: ±1 mm<br>/ 100 mm                                                                                                 |
| Liitännät                                             |                                                                                                    |
| Universal Serial Bus                                  | USB 2.0                                                                                                    |
| (USB)                                                 | Liitäntä: USB Type B                                                                                                    |
|                                                       | Kaapeli: USB 2.0 (suojattu)                                                                                                    |
|                                                       | Tiedonsiirtotila: Full Speed (480 Mbps + enintään 0,25 %)                                                                                                    |
| Verkko                                                | 10 Base T, 100 Base TX                                                                                                    |
| Tulostimen käyttöikä                                  | 420 000 sivua tai 5 vuotta                                                                                                    |
| Mitoituskuormitus                                     | Enintään 50 000 sivua kuukaudessa,<br>keskimäärin 4 000 sivua kuukaudessa                                                                                                    |
| Värikasetin kesto                                     | Musta:                                                                                                    |
|                                                       | C5600/C5800 - 6 000 sivua (peitto 5 %)                                                                                                    |
|                                                       | CMY:                                                                                                    |
|                                                       | C5600 – 2 000 sivua (peitto 5 %), C5800 –<br>5 000 sivua (peitto 5 %)                                                                                                    |
| Kuvarummun kesto                                      | 20 000 sivua (25 000 jatkuvassa<br>tulostuksessa, 18 000 [3 sivua/tulostustyö] ja<br>9 000 [1 sivu/tulostustyö])                                                                                       |
| Siirtohihnan kesto                                    | 60 000 A4-sivua (3 sivua/tulostustyö)                                                                                                    |

| KOHDE              | TIEDOT                                                                                                    |
|--------------------|----------------------------------------------------------------------------------------------------|
| Lämpöyksikön kesto | 60 000 A4-sivua                                                                                                    |
| Käyttöjännite      | 220-240 V AC, 50/60 Hz ± 2 %                                                                                                    |
| Virrankulutus      | Toiminta: Enintään 1200 W, keskimäärin<br>490 W (25 °C)<br>Valmiustila: Enintään 100 W, keskimäärin<br>150 W (25 °C)<br>Virransäästötila: Enintään 45 W. (20 värisivua<br>minuutissa)<br>Virransäästötila: Enintään 70 W. (26 värisivua<br>minuutissa) |
| Käyttöympäristö    | Käyttö: lämpötila 10–32 °C, suhteellinen<br>kosteus 20–80 %<br>(ihanteellinen 25 °C [märkä], 2 °C [kuiva])<br>Säilytys: lämpötila 0–43 °C, suhteellinen<br>kosteus 10–90 %<br>(ihanteellinen 26,8 °C [märkä], 2 °C [kuiva])                            |
| Tulostusympäristö  | Suhteellinen kosteus 30–73 % (10 °C);<br>30–54 % (32 °C)<br>10–32 °C (suhteellinen kosteus 30 %);<br>10–27 °C (suhteellinen kosteus 80 %)<br>Väri: lämpötila 17–27 °C (suhteellinen<br>kosteus 50–0 %)                                                 |

1. Luovutusmenetelmää rajoittavat paperin koko, tulostusmateriaalin paino ja paperisyöttö.

#### Tietoja voidaan muuttaa ilman erillistä ilmoitusta. Kaikki tavaramerkit ovat omistajiensa omaisuutta.

# HAKEMISTO

#### A

| Arkin suunta         |    |
|----------------------|----|
| asetus Windows-      |    |
| käyttöjärjestelmässä | 22 |

### Ε

| Ensisijaisuus |                 |
|---------------|-----------------|
| tulostusjono, | ensisijaisuus25 |

## J

| Julistetulostus | 21 |
|-----------------|----|
|                 |    |

## Κ

| 7 |
|---|
|   |
| 4 |
| 1 |
|   |
| 9 |
|   |
| 4 |
|   |
| 9 |
|   |
|   |
| 0 |
| 7 |
|   |

### L

| Lämpöyksikkö                                                    |    |
|-----------------------------------------------------------------|----|
| jäljellä oleva käyttöikä<br>odotettavissa oleva                 | 79 |
| käyttöikä                                                       | 80 |
| vaihtaminen                                                     | 94 |
| LED-pään puhdistaminen                                          | 96 |
| Lisäasetukset<br>ottaminen käyttöön tai<br>poistaminen käytöstä | 26 |
| Lisävarusteet                                                   |    |

| muisti9 | 9 |
|---------|---|
| inulou  | / |

#### М

| Mac OS 9                                                     |
|--------------------------------------------------------------|
| Arkin määrittely - Asettelu30<br>Arkin määrittely - Muokattu |
| arkin koko31<br>Tulostuksen oletusasetusten                  |
| muuttaminen28<br>Tulostusasetukset -                         |
| Asettelu                                                     |
| Asetukset37                                                  |
| Tulostusasetukset - Tiedot41<br>Tulostusasetukset - Valitse  |
| paneelin kieli39                                             |
| Tulostusasetukset - Väri34<br>Tulostusasetukset -            |
| Vesileima40                                                  |
| Tulostusasetukset - Yleiset31<br>Tulostusasetusten           |
| määrittäminen28<br>Tulotusasetukset - Print                  |
| Control33                                                    |
| Mac OS X42                                                   |
| Oletustulostimen ja -paperikoon                              |
| muuttaminen44                                                |
| Tulostimen asetukset56                                       |
| Tulostusasetukset46<br>Tulostusasetusten                     |
| määrittäminen 42, 43                                         |
| Monikäyttölokero<br>käyttäminen18                            |
| paperin koko13                                               |
| Mustan tulostaminen<br>kiiltävä tai himmeä24                 |

#### Ρ

| Paperi                           |
|----------------------------------|
| asettaminen kasettilokeroihin 15 |
| kirjelomakkeiden                 |
| asettaminen16                    |

| koon asetus Windows-           |   |
|--------------------------------|---|
| käyttöjärjestelmässä21         | L |
| käyttöjärjestelmässä 21        | 1 |
|                                |   |
| painot ja koot/1               | L |
| Paperitukosten koodit105       | 5 |
| suositeltavat tyypit12         | 2 |
| syöttölokeron valinta Windows- |   |
| käyttöjärjestelmässä21         | L |
| tuetut koot13                  | 3 |
| tukoksen poistaminen104        | ļ |
| tukosten koodit105             | 5 |
| Piirtoheitinkalvot             |   |
| suositeltavat tyypit12         | 2 |
| PPR Emulaatio -valikko76       | 5 |

# S

| Sammuttaminen oikein     | 68 |
|--------------------------|----|
| Siirtohihna              |    |
| jäljellä oleva käyttöikä | 79 |
| odotettavissa oleva      |    |
| käyttöikä                | 80 |
| vaihtaminen              | 91 |

# Т

| Tarkkuus<br>asetus Windows-<br>käyttöjärjestelmässä | .22 |
|-----------------------------------------------------|-----|
| TARRAT                                              |     |
| suositeltavat tyypit                                | .12 |
| Tulostimen pääosat ja                               |     |
| paperirata1                                         | .04 |
| Tulostimen yleiskuvaus                              | 9   |
| Tulostuksen jonotusohjelma<br>Windows-asetukset     | .25 |
| Tulestussetukset                                    | -   |
|                                                     | ~~  |
| tallentaminen                                       | .22 |
| Tulostusjärjestys<br>takatulostelokero (kuvapuoli   |     |
| ylöspäin)<br>tulostelokero (kuvapuoli               | .17 |
| alaspäin)                                           | .17 |

| Tulostuslaatu |    |
|---------------|----|
| säätäminen    | 78 |

#### V

| Valikot                                           |    |
|---------------------------------------------------|----|
| FX Emulaatio -valikko7                            | 76 |
| Huoltovalikko7                                    | 78 |
| Informaatiomenu-valikko6<br>Järjestelmäasetukset- | 58 |
| valikko7                                          | 75 |
| käyttäminen $\epsilon$                            | 57 |
| Käyttömäärät-valikko7                             | 79 |
| Mediavalikko7                                     | 1  |
| nollaaminen7<br>nykyisten asetusten               | 78 |
| tallentaminen7                                    | 78 |
| oletusasetukset                                   | 57 |
| Tulostustyöt-valikko6                             | 58 |
| Tulostusvalikko                                   | 59 |
| USB Menu -valikko7                                | 76 |
| valikkokartta6                                    | 58 |
| Värivalikko7                                      | 74 |
| Verkkoasetukset-valikko7                          | 76 |
| Väri                                              |    |
| säätäminen7                                       | 74 |
| Väriaine                                          |    |
| nykyinen käyttömäärä                              | '9 |
| käyttöikä                                         | 30 |
| vaihtaminen                                       | 32 |
| Väritäsmäys                                       |    |
| käyttäminen6                                      | 53 |
| kuvalähteen valitseminen6                         | 54 |
| värivalikoiman tulostaminen                       | 55 |
| yleisasetukset2                                   | 23 |
| yleisiä tietoja6                                  | 50 |
| Verkko-osoitteet<br>määrittäminen7                | 76 |
| Verkkoyhteyskäytännöt<br>ottaminen käyttöön tai   |    |
| poistaminen käytöstä7                             | 76 |

| Vesileima<br>tulostus Windows-<br>käyttöjärjestelmässä22                        |
|---------------------------------------------------------------------------------|
| Vihkotulostus<br>PCL emulaatio -valikko21                                       |
| Virransäästö<br>ottaminen käyttöön tai<br>poistaminen käytöstä78<br>viiveaika75 |

# **OKIN YHTEYSTIEDOT**

Oki Systems (Finland) Oy Kutomotie 18 B, 5. Krs 00380 Helsinki

Tel: +358 (0) 9 5404 420 Fax: +358 (0) 9 5404 4223 Website: www.oki.fi

| OKI Europe Limited           |   |   |   |   |   |   |   |   |   |   |   |   |   |   |   |   |   |
|------------------------------|---|---|---|---|---|---|---|---|---|---|---|---|---|---|---|---|---|
| Central House                |   |   |   |   |   |   |   |   |   |   |   |   |   |   |   |   |   |
| Balfour Road, Hounslow       | ٠ | • | • | ٠ | ٠ | ٠ | • | ٠ | ٠ | • | • | • | ٠ | * | * | ٠ | ٠ |
| TW3 1HY, United Kingdom      | ٠ | ٠ | ٠ | ٠ | ٠ | ٠ | ٠ | ٠ | ٠ | ٠ | ٠ | • | ٠ | ٠ | ٠ | ٠ | ٠ |
| Tel: +44 (0) 20 8219 2190    | ٠ | ٠ | • | • | • | ٠ | ٠ | ٠ | ٠ | ٠ | ٠ | • | ٠ | * | • | ٠ | ۰ |
| Fax: +44 (0) 20 8219 2199    | ٠ | ٠ | ٠ | ٠ | ٠ | ٠ | • | • | ٠ | ٠ | ٠ | • |   | * | * | ٠ | ٠ |
| WWW.OKIPRINTINGSOLUTIONS.COM | ٠ | • | • | ٠ | ٠ | ٠ | ٠ | ٠ | ٠ | • | • | ٠ | ٠ | • | • | • | ٠ |
|                              | ٠ | • | • | ٠ | • | • | ٠ | ٠ | ٠ | ٠ | • | • | ٠ | • | • | ٠ | ٠ |
|                              | ٠ | • | • | ٠ | • | ٠ | ٠ | ٠ | ٠ | ٠ | • | • | ٠ | • | • | ٠ | ٠ |
|                              | ٠ | ٠ | * | ٠ | ٠ | ٠ | ٠ | ٠ | ٠ | ٠ | ٠ | ٠ | ٠ | ٠ | ٠ | ٠ | ۰ |
|                              | ۰ | ٠ | ٠ | ٠ | ٠ | ٠ | ٠ | ٠ | ٠ | ٠ | ٠ | ٠ | ٠ | ٠ | ٠ | ٠ | ٠ |
|                              | ٠ | ٠ | ٠ | ٠ | ٠ | ٠ | ٠ | ٠ | ٠ | ٠ | ٠ | • | ٠ | ٠ | ٠ | ۰ | ٠ |
|                              | ٠ | ٠ | ٠ | • | • | • | • | • | • | ٠ | ٠ | • | ٠ | • | ٠ | ٠ | ۰ |